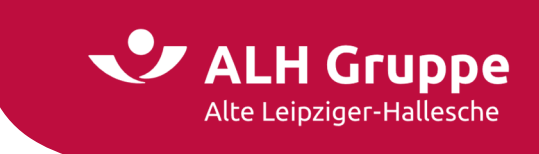

# Handbuch für die

# Administration im Vermittlerportal (VMP)

# Vertriebsentwicklung (VE-pq) VMP-Service

Stand: November 2022

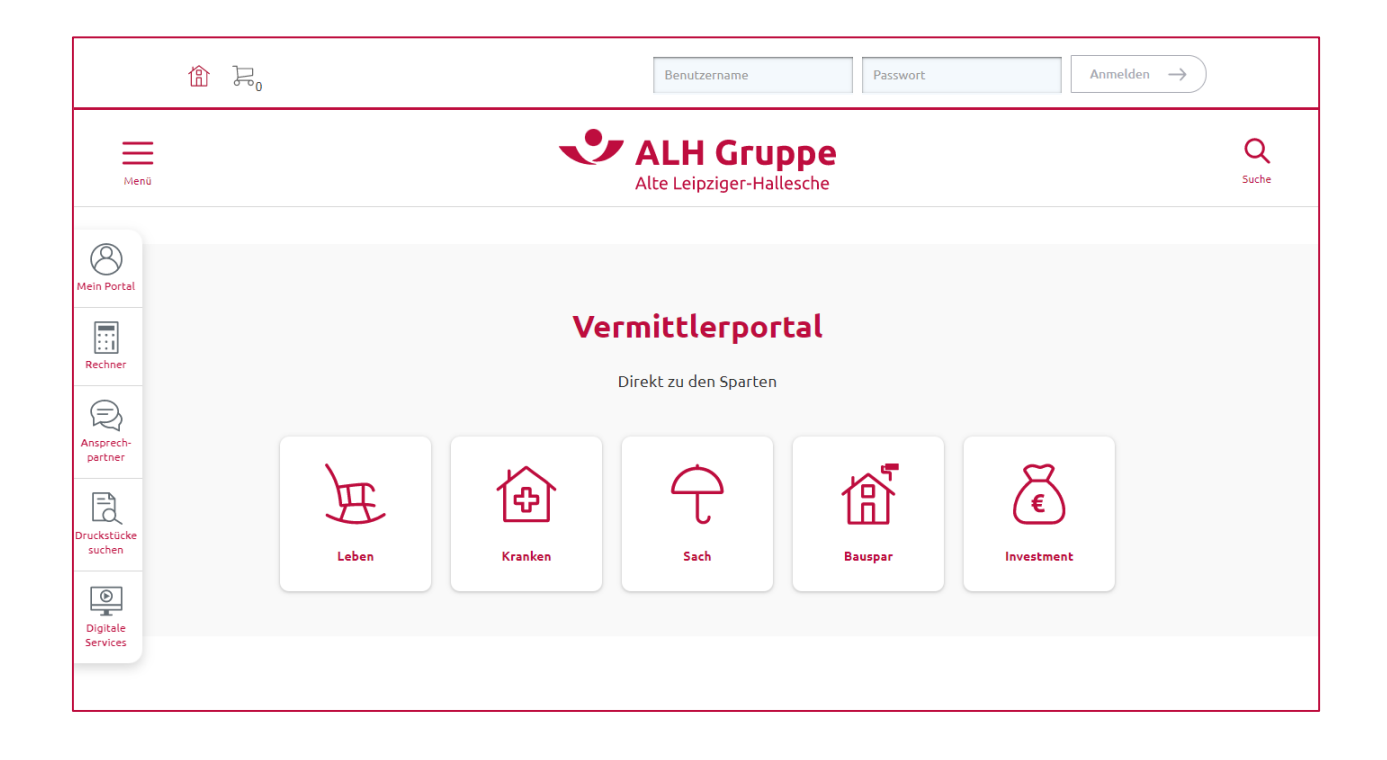

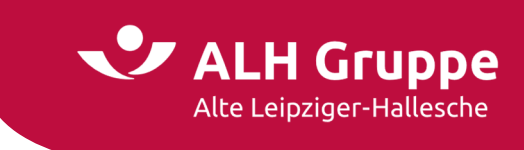

# Inhaltsverzeichnis

| S                                                                                                    | eite                              |
|----------------------------------------------------------------------------------------------------|-----------------------------------|
| Allgemeine Hinweise<br>Support                                                                                                    | <b>3</b><br>3                     |
| Erstanmeldung im Vermittlerportal                                                                                                    | 4                                 |
| Einstiegsseite der Einstellungen                                                                                                    | 7                                 |
| Passwort                                                                                                    | 8                                 |
| Vermittler-Nummer                                                                                                    | 9                                 |
| Info-Service                                                                                                    | 10                                |
| Benachrichtigung                                                                                                    | 11                                |
| Benutzerverwaltung<br>Benutzer neu anlegen<br>Benutzer anzeigen oder bearbeiten<br>Benutzer entsperren / sperren<br>Benutzer löschen | <b>12</b><br>13<br>18<br>19<br>20 |
| Versandsteuerung                                                                                                    | 21                                |
| Anmeldeeinstellungen<br>Single-Sign-On<br>Zweifaktorauthentifizierung                                                                | <b>27</b><br>27<br>28             |
| BiPRO-Einstellungen                                                                                                    | <b>30</b><br>30<br>30             |

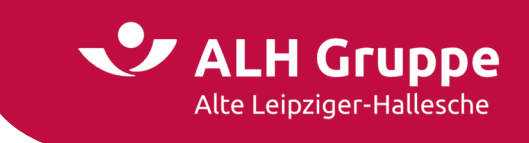

# **Allgemeine Hinweise**

Bei diesem Dokument handelt es sich um eine Ergänzung des

Handbuch für den geschlossenen Bereich des Vermittlerportals (VMP)

Dort wurde das Thema **Einstellungen** durch den Administrator nicht ausführlich behandelt, sondern auf dieses spezielle

Handbuch für die Administration im Vermittlerportal (VMP)

verwiesen.

Zusätzlich wird das Thema **Erstanmeldung im Vermittlerportal** noch einmal erläutert, da Sie dies für sich selbst und für weitere Mitbenutzerkonten administrieren können.

## Support

Bei technischen Fragen zum Vermittlerportal wenden Sie sich bitte an den VMP-Service:

- E-Mail: <u>service@vermittlerportal.de</u>
- Telefon: 06171 / 66 4444

Für **fachliche Fragen** wenden Sie sich bitte an den zuständigen Fachbereich der einzelnen Sparten oder an Ihren Accountmanager<sup>\*)</sup>.

<sup>1</sup> Ausschließlich im Sinne einer besseren Lesbarkeit werden im Folgenden alle Bezeichnungen von Personen in männlicher Form verwendet. Hiermit sind stets alle Personen (Frauen, Männer und Personen des dritten Geschlechts) gleichermaßen angesprochen.

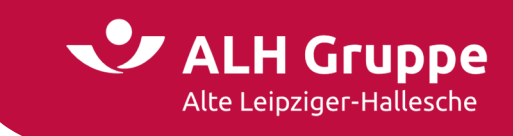

# **Erstanmeldung im Vermittlerportal**

Nach dem Erhalt der Anmeldeunterlagen oder nach Rücksetzung des Passworts durch den Administrator bzw. den VMP-Service, müssen Sie sich mit der Benutzerkennung und dem Einmalpasswort anmelden. Das Zeitfenster für ein Erstlogin beträgt ein halbes Jahr.

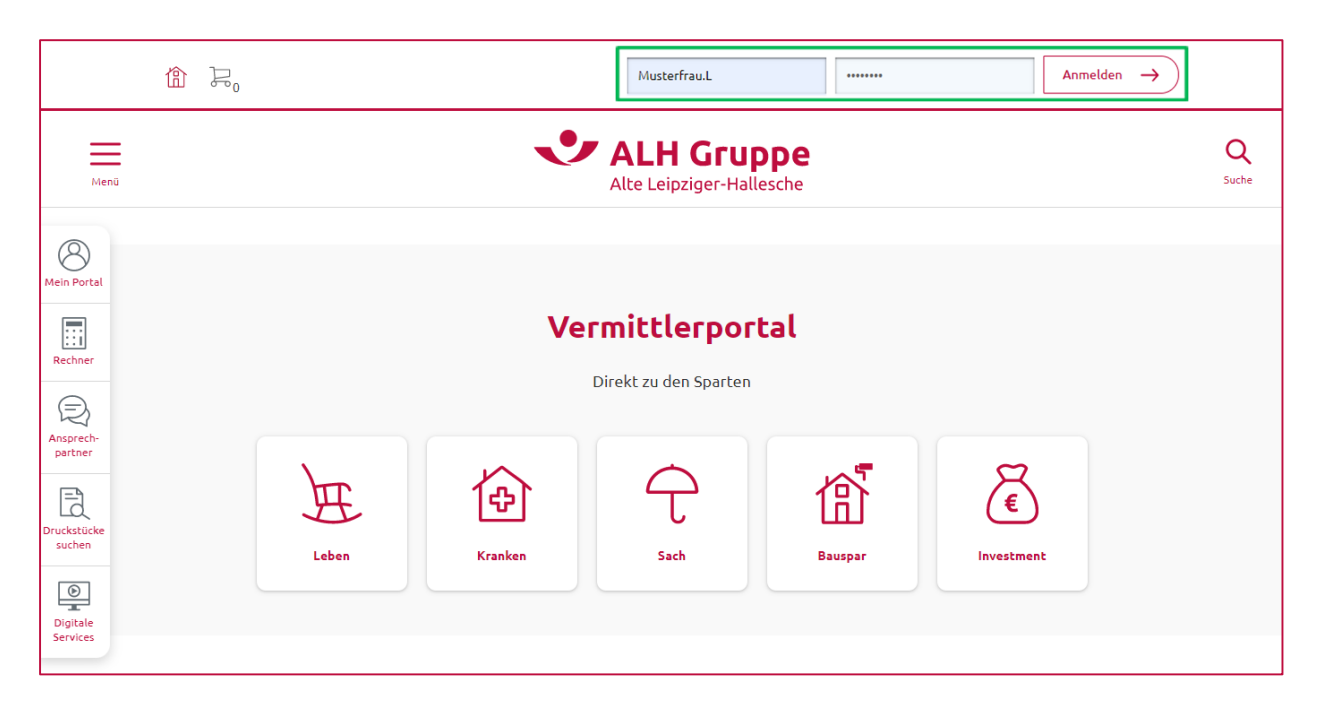

Nach der Anmeldung muss auf der folgenden Seite ein neues Passwort inkl. Passwortwiederholung vergeben werden.

|            | LH Gr | -Hallesche | Verm | ittlerportal                                                                                                    |                             |               |                    |                                     |                                                                                                    |                                                   |
|------------|-------|------------|------|----------------------------------------------------------------------------------------------------|-----------------------------|---------------|--------------------|-------------------------------------|----------------------------------------------------------------------------------------------------|---------------------------------------------------|
| Startseite | Leben | Kranken    | Sach | Bauspar                                                                                                    | Investment                  | Service       | Mein Portal        |                                     |                                                                                                    | Vertragsnummer                                    |
|            | 1     |            | De   | r passwor                                                                                                    | tgeschützte                 | Bereich v     | on Alte Leipz      | ziger-Hallesche                     |                                                                                                    |                                                   |
|            |       |            |      |                                                                                                    | September 2                 | 3 2 1         |                    |                                     | E-Mail (G) Telefon<br>Bei Fragen zur Technik und Adm<br>unseren Vermittlerportal-Servic<br>→ service@vermittlerportal.d | inistration, wenden Sie sich bitte an<br>e:<br>le |
|            |       |            | •    | Sie verweitigen verweitigen der Sie verweitigen der Sie verweit | enden aktuell noc           | n das Startpa | sswort. Bitte ände | rn Sie Ihr Passwort individuell ab. |                                                                                                    |                                                   |
|            |       |            |      | Benutzernam                                                                                                    | e:                          |               |                    | Musterfrau.L                        |                                                                                                    |                                                   |
|            |       |            | C    | Passwort:<br>Neues Passwo<br>Neues Passwo                                                                                                    | ort: ①<br>ort Wiederholung: |               |                    |                                     |                                                                                                    |                                                   |
|            |       |            |      |                                                                                                    |                             |               |                    |                                     | PASSWORT VERGESSEN                                                                                                    |                                                   |
|            |       |            | Hie  | er können Sie                                                                                                    | Ihren Zugang zum            | Vermittlerpo  | rtal beantragen.   |                                     |                                                                                                    | JETZT ANFORDERN                                   |
|            |       |            | ← Z  | urück 🖨 Druc                                                                                                    | ken (?) Hilfe               |               |                    |                                     |                                                                                                    |                                                   |

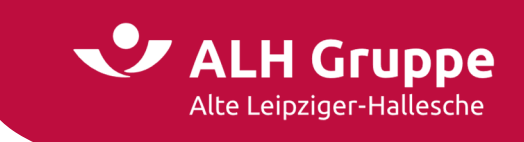

Für die Vergabe des neuen Passwortes gelten folgende Regeln:

- Das Passwort muss mindestens 8 Stellen umfassen (maximal 20 Stellen)
- Das Passwort muss mindestens 1 Großbuchstaben, 1 Kleinbuchstaben und 1 Ziffer enthalten
- Es können Buchstaben, Zahlen und die Sonderzeichen verwendet werden. Ausgeschlossen sind: Leerzeichen, Pluszeichen (+), Minuszeichen (-), Paragrafenzeichen (§) oder das @-Zeichen
- Ihr Vor- oder Nachname sowie Ihre Benutzerkennung dürfen nicht enthalten sein

Bitte achten Sie nach dem Erstlogin darauf, sich vor Ablauf eines halben Jahres erneut einzuloggen, sonst wird Ihr Zugang aus Sicherheitsgründen automatisch gesperrt.

|            | LH Gr | -Hallesche | Verm | ittlerportal                              |                               |             |                   |                |                                                                                                    |                                                      |
|------------|-------|------------|------|-------------------------------------------|-------------------------------|-------------|-------------------|----------------|----------------------------------------------------------------------------------------------------|------------------------------------------------------|
| Startseite | Leben | Kranken    | Sach | Bauspar                                   | Investment                    | Service     | Mein Portal       |                |                                                                                                    | Vertragsnummer 📀                                     |
|            |       |            | De   | r passwor                                 | tgeschützte                   | Bereich v   | on Alte Leipzi    | iger-Hallesche |                                                                                                    |                                                      |
|            |       |            |      |                                           | September 27                  | 21 29       |                   |                | E-Mail S Telefon<br>Bei Fragen zur Technik und Adu<br>unseren Vermittlerportal-Servi<br>→ service@vermittlerportal | ministration, wenden Sie sich bitte an<br>ice:<br>de |
|            |       |            |      | Benutzernam                               | e:                            |             |                   | Musterfrau.L   |                                                                                                    |                                                      |
|            |       |            | ſ    | Passwort:<br>Neues Passwo<br>Neues Passwo | ort: (j)<br>ort Wiederholung: | :           |                   | ••••••         |                                                                                                    |                                                      |
|            |       |            |      |                                           |                               |             |                   |                | PASSWORT VERGESSEN                                                                                                 | LOGIN                                                |
|            |       |            | Hie  | r können Sie I                            | lhren Zugang zum              | Vermittlerp | ortal beantragen. |                |                                                                                                    | JETZT ANFORDERN                                      |
|            |       |            | ← Z  | urück 🖨 Druck                             | xen (?) Hilfe                 |             |                   |                |                                                                                                    |                                                      |

Hinweise zu sonstigen Funktionen auf dieser Maske:

Über den Button **Passwort vergessen** haben Sie die Möglichkeit, sich einen Freischaltcode mittels SMS auf Ihr Handy zusenden zu lassen. Dies ist im **Handbuch für den geschlossenen Bereich des Vermittlerportals (VMP)** ausführlich beschrieben.

Voraussetzung ist, dass eine Mobilfunknummer bei uns im Vermittlerportal hinterlegt ist. Dies wird in diesem Handbuch im Kapitel **Benutzerverwaltung** beschrieben.

Auf dieser Seite befindet sich auch der Bereich mit dem Text: Hier können Sie Ihren Zugang zum Vermittlerportal beantragen und dem Button jetzt anfordern.

Dieser sollte nur genutzt werden, wenn der Vermittler/Geschäftspartner noch <u>keinen Zugang besitzt.</u> In allen anderen Fällen kann die Einrichtung eines Mitbenutzerkontos oder die Freischaltung eines temporär gesperrten Kontos über den Administrator erfolgen.

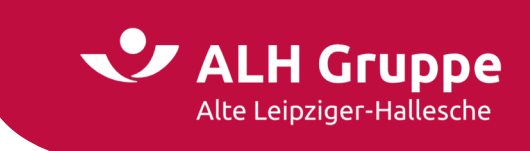

Ein aktives Login wird durch den Namen und die Vermittler.-Nr. in der oberen Zeile angezeigt.

Die Kunden- und Vertragssuche rufen Sie über den Schnellzugriff-Button Mein Portal auf.

|                                               | Lorena I | Musterfrau   171441 |         |                       |                     | Abm | elden $\rightarrow$ |
|-----------------------------------------------|----------|---------------------|---------|-----------------------|---------------------|-----|---------------------|
| Menü                                          |          |                     | J       | ALH Gru               | <b>DPE</b><br>esche |     | Q<br>Suche          |
| Mein Portal                                   |          |                     | Ve      | Direkt zu den Sparten | tal                 | Q   |                     |
| Druckstücke<br>suchen<br>Digitale<br>Services |          | Leben               | Kranken | Sach                  | Bauspar             | (€) |                     |

Bei Verkleinern des Fensters wechselt die Ansicht in die **Mobile Version** und die **Schnellzugriff-Buttons** werden oberhalb des Schriftzugs Vermittlerportal der ALH Gruppe angezeigt.

| 🟦 Lorena Musterfi | rau   171441 足 <sub>0</sub> |         |                                     |                   |            | Abmelden $\rightarrow$ |
|-------------------|-----------------------------|---------|-------------------------------------|-------------------|------------|------------------------|
| Menü              |                             | J       | ALH Gr<br>Alte Leipziger-           | UPPE<br>Hallesche |            | Q<br>Suche             |
| Mein Portal       | Rechner                     | Ans     | prechpartner                        | Druckstücke su    | chen       | Digitale Services      |
|                   |                             | Verr    | <b>nittlerp</b><br>rekt zu den Spar | <b>ortal</b>      |            |                        |
|                   | )<br>Leben                  | Kranken | C<br>Sach                           | Bauspar           | Investment |                        |

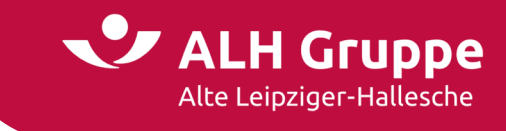

# Einstiegsseite der Einstellungen

Zur Einstiegsseite der Einstellungen gelangen Sie, wenn Sie auf der Startseite **Einstellungen** in der Navigationsleiste auswählen.

| A Alt                                                                    | LH Gr<br>e Leipziger-             | UPPE<br>Hallesche | →    | Lorena Muster                                                                                       | frau → 171441                  |             |                             |                                   |  | → Abmelden       |
|--------------------------------------------------------------------------|-----------------------------------|-------------------|------|----------------------------------------------------------------------------------------------------|--------------------------------|-------------|-----------------------------|-----------------------------------|--|------------------|
| Startseite                                                               | Leben                             | Kranken           | Sach | Bauspar                                                                                             | Investment                     | Service     | Mein Portal                 |                                   |  | ▼ Vertragsnummer |
|                                                                          |                                   |                   | Sta  | art > Mein Port                                                                                     | al                             |             |                             |                                   |  |                  |
| Mein Portal                                                              |                                   |                   |      | E-Mail                                                                                              |                                |             |                             |                                   |  |                  |
| > E-Mail<br>> Kunden-u                                                   | ind Vertrag                       | sauskunft         |      | 🐱 Keine E-M                                                                                         | Iails                          |             |                             |                                   |  | → mehr           |
| <ul> <li>Selektion</li> <li>Produktio</li> <li>Einstellun</li> </ul>     | en & GDV-D<br>n-und-Verg<br>gen   | ownload<br>ütung  |      | Kunden                                                                                              | Verträge Sch                   | iäden       |                             |                                   |  |                  |
| > Abmelder                                                               | 1                                 |                   |      | Suche nach \                                                                                        | /ersicherungsneh               | imer, Haupt | versicherten od             | er (mit-) versicherten Personen 🛞 |  |                  |
| Bei vertrieblich<br>sich bitte an ei<br>→ Ansprechpz<br>LetterLogin:03.1 | nen Fragen<br>nen Ihrer<br>artner | wenden Sie        |      | Vorname:<br>Nachname/Fin<br>Geburtsdatum<br><b>Suche nach A</b><br>Straße Nr.:<br>PLZ/Ort:<br>Land: | ma:<br>::<br>Anschrift des Ver | sicherungsn | tt.mm.jjjj<br>ehmers/Hauptv | ersicherten ()<br>nd              |  |                  |
|                                                                          |                                   |                   |      | Zurück 🖨 Dru                                                                                        | cken (7) Hilfe                 |             |                             |                                   |  | SUCHEN           |

Die Menüeinträge der Navigation sind zur besseren Orientierung mit einer kurzen inhaltlichen Erläuterung aufgeführt.

|                                                                                                    | LH Gr<br>te Leipziger                                                     | Hallesche  | →           | Lorena Musterfr                                                                                                    | au → 171441        |               |                    |                             |                  |                |          | <b>→</b>                                                                                                    | Abmelden     |  |  |  |
|----------------------------------------------------------------------------------------------------|---------------------------------------------------------------------------|------------|-------------|----------------------------------------------------------------------------------------------------|--------------------|---------------|--------------------|-----------------------------|------------------|----------------|----------|----------------------------------------------------------------------------------------------------|--------------|--|--|--|
| Startseite                                                                                                    | Leben                                                                     | Kranken    | Sach        | Bauspar                                                                                                    | Investment         | Service       | Mein Portal        |                             |                  |                |          | ✓ Vertragsnumme                                                                                                    | r            |  |  |  |
|                                                                                                    |                                                                           |            | St          | art > Mein Portal                                                                                                    | > Einstellungen    |               |                    | _                           |                  |                |          |                                                                                                    |              |  |  |  |
| instellungen                                                                                                    |                                                                           |            | E           | instellunger                                                                                                    |                    |               |                    |                             |                  |                |          |                                                                                                    |              |  |  |  |
| Passwort                                                                                                    |                                                                           |            |             | inscettunger                                                                                                    | <u> </u>           |               |                    |                             |                  |                |          |                                                                                                    |              |  |  |  |
| Vermittle                                                                                                    | r-Nummer                                                                  |            | Hi          | er können Sie ur                                                                                                    | terschiedliche Eir | nstellungen v | ornehmen, um d     | s Vermittle                 | erportal na      | ach Ihren Bedü | irfnisse | en zu konfigurieren.                                                                                                    |              |  |  |  |
| Info-Servi                                                                                                    | ice                                                                       |            |             | Passwort                                                                                                    |                    |               |                    |                             |                  |                |          | Vermittler-Nummer                                                                                                    |              |  |  |  |
| Benachric                                                                                                    | chtigung                                                                  |            |             | Hier können Sie                                                                                                    | Ihr Passwort zur   | Anmeldung i   | m Vermittlerport   | al ändern.                  |                  |                |          | Die Auswahl einer Vermittler-Nummer ermöglicht Ihnen, die Sicht auf Ihren Kunden- und<br>Vertragsbestand zu variieren.                                                                                                    |              |  |  |  |
| > Denutzer                                                                                                    | Benutzer → mehr                                                           |            |             |                                                                                                    |                    |               |                    |                             |                  |                |          | - mahr                                                                                                    |              |  |  |  |
| > versands                                                                                                    | Versandsteuerung                                                          |            |             |                                                                                                    |                    |               |                    |                             |                  |                |          | 2 inem                                                                                                    |              |  |  |  |
| > Anmelder                                                                                                    | enstellungen                                                              | en         | Info Comico |                                                                                                    |                    |               |                    |                             |                  |                | Reserved |                                                                                                    |              |  |  |  |
| BIPRO-Einstellungen     Info-Service     Möchten Sie nur Neuigkeiten bestimmter Sparten im ALTE LEIP2     der Startseite angezeigt bekommen, so können Sie dies hier per |                                                                           |            |             |                                                                                                    |                    |               |                    | ZIGER - HAL<br>rsonalisiere | LLESCHE K<br>en. | Konzern auf    |          | Benachrichtigung<br>Hier können Sie festlegen, ob Sie über den Eingang neuer E-Mails im Vermittlerportal per E-Mail<br>an Ihre persönliche E-Mail-Adresse informiert werden möchten.                                                        |              |  |  |  |
| Bei vertrieblich<br>sich bitte an ei<br>→ Ansprechp                                                                                                    | hen Fragen<br>inen Ihrer<br>artner                                        | wenden Sie |             | → mehr                                                                                                    |                    |               |                    |                             |                  |                |          | → mehr                                                                                                    |              |  |  |  |
|                                                                                                    |                                                                           |            |             | Benutzer                                                                                                    |                    |               |                    |                             |                  |                |          | Versandsteuerung                                                                                                    |              |  |  |  |
|                                                                                                    |                                                                           |            |             | Sie können hier als Administrator neue Benutzerkonten anlegen, d.h. Ihren Mitarbeitern online<br>eine Zugangsberechtigung zum Vermittlerportal einrichten, sowie bestehende Konten ändern<br>oder löschen.<br>Bitte achten Sie darauf, ausscheidenden Mitarbeitern die Kennung für das Vermittlerportal zu<br>entziehen, um Missbrauch vorzubeugen.<br>→ mehr |                    |               |                    |                             |                  |                |          | Hier können Sie für ausgewähltes Schriftgut festlegen, wie Sie den Versand steuern möcht<br>Bitte prüfen Sie hierzu die Ihnen zur Verfügung gestellten Schriftgutkategorien und wähle<br>eine der jeweils möglichen Vorgaben aus.<br>→ mehr | en.<br>n Sie |  |  |  |
|                                                                                                    |                                                                           |            |             | Anmeldeeinst                                                                                                    | ellungen           |               |                    |                             |                  |                |          | BIPRO-Einstellungen                                                                                                    |              |  |  |  |
|                                                                                                    | Sie können hier Ihre Single-Sign-On Einstellungen einsehen und verwalten. |            |             |                                                                                                    |                    |               |                    |                             |                  |                |          | Einstellungen für die BiPRO Anbindung.                                                                                                    |              |  |  |  |
|                                                                                                    |                                                                           |            |             | → mehr                                                                                                    |                    |               |                    |                             |                  |                |          | → mehr                                                                                                    |              |  |  |  |
|                                                                                                    |                                                                           |            |             | Applikationen                                                                                                    | mit Kontenzug      | riff          |                    |                             |                  |                |          |                                                                                                    |              |  |  |  |
|                                                                                                    |                                                                           |            |             | Hier können Sie                                                                                                    | Applikationen ve   | rwalten, den  | en Sie Zugriff auf | Ihr Konto g                 | gewährt ha       | aben.          |          |                                                                                                    |              |  |  |  |
|                                                                                                    |                                                                           |            |             | → mehr                                                                                                    |                    |               |                    |                             |                  |                |          |                                                                                                    |              |  |  |  |

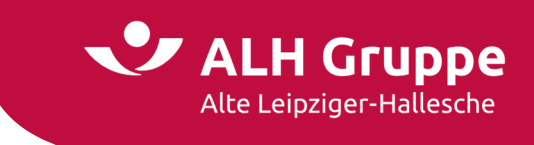

## **Passwort**

Hier können Sie ihr Passwort ändern. Die Passwortänderung wird nach dem Standardverfahren mit der Eingabe **Aktuelles Passwort, Neues Passwort** und **Neues Passwort Wiederholung** durchgeführt.

|                                                       | LH Gr<br>E Leipziger-               | UPPE<br>Hallesche | → L  | orena Musterfi   | rau → 171441       |                |                     |                                                                                                    | → Abmelden                     |
|-------------------------------------------------------|-------------------------------------|-------------------|------|------------------|--------------------|----------------|---------------------|----------------------------------------------------------------------------------------------------|--------------------------------|
| Startseite                                            | Leben                               | Kranken           | Sach | Bauspar          | Investment         | Service        | Mein Portal         |                                                                                                    | ▼ Vertragsnummer ●             |
|                                                       |                                     |                   | Star | rt > Mein Portal | > Einstellungen >  | Passwort       |                     |                                                                                                    |                                |
| Einstellungen                                         |                                     |                   | Pa   | sswortänd        | lerung             |                |                     |                                                                                                    |                                |
| Passwort                                              |                                     |                   | Hie  | r können Sie Ih  | re Passwortänder   | ung durchfü    | bren. Das von Ibn   | en frei wählhare neue Passwort muss mindestens 8 Stellen hesitzen und mindestens eine Ziffer einen Gro         | -und einen Kleinbuchstaben     |
| > Vermittler                                          | -Nummer                             |                   | ent  | halten. Folgen   | de Zeichen sind zu | ılässig: Ziffe | rn: 0 - 9, Buchstab | en: a - z, A - Z, Sonderzeichen: Alle Sonderzeichen sind zulässig, außer Bindestrich, Plus - und Leerzeichen s | owie Umlaute. Benutzerkennung, |
| > Info-Servio                                         | ce                                  |                   | Vor  | name und Nan     | ne dürfen nicht Be | standteil de   | s Passwortes sein.  |                                                                                                    |                                |
| <ul> <li>Benachrich</li> </ul>                        | htigung                             |                   | Bitt | te klicken Sie a | ur »Andern«, nach  | dem Sie die    | Anderungen einge    | egeben haben.                                                                                                  |                                |
| Benutzer                                              |                                     |                   |      | Alderallas Des   |                    |                |                     |                                                                                                    |                                |
| <ul> <li>Versandst</li> </ul>                         | euerung                             |                   |      | AREuelles Pas    | swore.~            |                |                     |                                                                                                    |                                |
| Anmeldee                                              | instellunge                         | en                |      | Neues Passwo     | ort:*              |                |                     |                                                                                                    |                                |
| > BIPRO-Ein                                           | stellungen                          |                   |      | Neues Passwo     | ort Wiederholung:  | *              |                     |                                                                                                    |                                |
| <ul> <li>Applikatio</li> </ul>                        | nen mit Ko                          | ntenzugriff       | * f  | Pflichtfeld      |                    |                |                     |                                                                                                    | ÄNDERN                         |
| Bei vertrieblich<br>sich bitte an eir<br>→ Ansprechpa | ien Fragen i<br>nen Ihrer<br>irtner | wenden Sie        |      |                  |                    |                |                     |                                                                                                    |                                |
|                                                       |                                     |                   | ←:   | Zurück 🕞 Druc    | ken (?) Hilfe      |                |                     |                                                                                                    |                                |

Ihr neues Passwort muss mindestens 8 Stellen besitzen. Sie müssen einen Großbuchstaben, einen Kleinbuchstaben und eine Ziffer verwenden. Ihr Vor- oder Nachname, die Benutzerkennung, Bindestriche, Plus- und Leerzeichen, ein @ sowie § sind nicht zulässig.

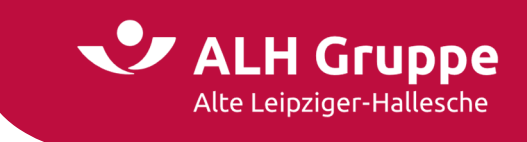

## **Vermittler-Nummer**

Die Sicht auf den Agenturbestand kann durch Auswahl einer einzelnen Vermittler-Nummer verändert werden. Die Änderung wirkt sich auf die Anzeige von Kunden-, Vertrags- und Produktionsdaten und den Schriftwechsel aus.

Durch Auswahl einer 6-stelligen Verbund-Vermittler-Nummer stellen Sie die Sicht auf den Gesamtbestand Ihrer Agentur ein.

Die Auswahl einer **9-stelligen** Teilbestandsnummer schränkt die Sicht auf den ausgewählten **Teilbestand** ein.

Mitarbeiter oder Untervermittler, die aufgrund ihres Berechtigungsprofils nur Teilbestände einsehen dürfen, bekommen hier nur die 9-stellige Teilbestandsnummer angezeigt.

Eine neu gewählte Voreinstellung kann für künftige Anmeldungen über den Radio-Button bei der Frage **Soll Ihre Auswahl für Ihre künftigen Anmeldungen übernommen werden?** festgelegt werden.

Für temporäre Umstellungen der Bestandssicht kann die Auswahl auf nein bleiben.

| • A                           | LH Gr                | uppe        |      |                  |                     | 7             |                  |                         |                   |                              |                  |
|-------------------------------|----------------------|-------------|------|------------------|---------------------|---------------|------------------|-------------------------|-------------------|------------------------------|------------------|
| All                           | te Leipziger-        | Hallesche   | 7    | Lorena Musterh   | au - 171441001      | 1             |                  |                         |                   |                              | → Abmelden       |
| Startseite                    | Leben                | Kranken     | Sach | Bauspar          | Investment          | Service       | Mein Portal      |                         |                   |                              | ▼ Vertragsnummer |
|                               |                      |             | St   | art > Mein Porta | > Einstellungen > ) | /ermittler-Ni | mmer             |                         |                   |                              |                  |
| Einstellungen                 |                      |             | Α    | uswahl der       | Verbund-Vei         | mittler-      | Nummer           |                         |                   |                              |                  |
| Passwort                      |                      |             | D    | urch die Auswah  | l der Verbund-Ver   | mittler-Num   | mer können Sie d | en Zugriff auf Ihr      | en Kunden- und Ve | ertragsbestand steuern.      |                  |
| 🗿   Vermittle                 | r-Nummer             |             | Zu   | ır Änderung wäl  | ılen Sie die gewün  | schten Verm   | ittler-Nummern a | -<br>aus und klicken au | ıf »Ändern«       |                              |                  |
| <ul> <li>Info-Serv</li> </ul> | ice                  |             |      |                  |                     |               |                  |                         |                   |                              |                  |
| <ul> <li>Benachri</li> </ul>  | chtigung             |             |      | Bitte Verbu      | nd-Vermittler-      | Nummer a      | uswählen:        |                         |                   |                              |                  |
| > Benutzer                    |                      |             |      | Verbund-         | Vermittler-Numm     | er auswähler  |                  |                         |                   | 171441001   652786           | <b>v</b>         |
| <ul> <li>Versands</li> </ul>  | teuerung             | -           |      | Hinweis: In de   | r rechten Spalte is | t jeweils die | HALLESCHE Verr   | nittler-Nummer a        | ngegeben.         | 171441<br>171441001   652786 |                  |
| > BIPPO-Fi                    | nstellungen          |             |      | Soll Ihre Ausw   | ahl für Ihre künfti | gen Anmeld    | ungen übernomm   | en werden?              |                   |                              |                  |
| <ul> <li>Applikati</li> </ul> | onen mit Ko          | ntenzuariff |      | 🔾 ja 🔘 ne        | in                  |               |                  |                         |                   |                              |                  |
|                               |                      | -           |      |                  |                     |               |                  |                         |                   |                              |                  |
| Bei vertrieblic               | hen Fragen           | wenden Sie  |      |                  |                     |               |                  |                         |                   |                              | ANDERN           |
| sich bitte an e → Ansprechp   | inen Ihrer<br>artner |             |      |                  |                     |               |                  |                         |                   |                              |                  |
|                               |                      |             |      |                  |                     |               |                  |                         |                   |                              |                  |
|                               |                      |             |      |                  |                     |               |                  |                         |                   |                              |                  |
|                               |                      |             |      |                  |                     |               |                  |                         |                   |                              |                  |
|                               |                      |             |      |                  |                     |               |                  |                         |                   |                              |                  |
|                               |                      |             |      |                  |                     |               |                  |                         |                   |                              |                  |
|                               |                      |             |      |                  |                     |               |                  |                         |                   |                              |                  |
|                               |                      |             |      |                  |                     |               |                  |                         |                   |                              |                  |
|                               |                      |             | <    | - Zurück 📄 Druci | æn 🕐 Hilfe          |               |                  |                         |                   |                              |                  |

#### Tipp:

Nach dem Login können Sie von jeder Seite unseres Portals direkt auf die Seite zur Auswahl der Verbund-Vermittler-Nummer wechseln. Klicken Sie hierzu einfach auf die **Agenturnummer** in der Kopfzeile des Vermittlerportals.

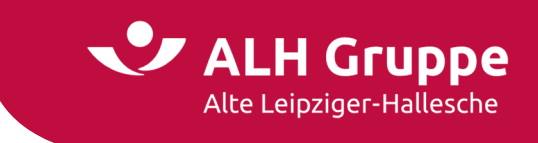

## **Info-Service**

Im VMP werden unter den einzelnen Sparten aktuelle Themen und Informationen angeboten.

Die Anzeige der Infos und Druckstücke unter **Aktuelles** kann gefiltert dargestellt werden, indem das Häkchen für einzelne Sparten entfernt wird. Dies kann zum Beispiel beim Suchen von Infos einer einzelnen Sparte über einen größeren Zeitraum hilfreich sein.

Durch Klick auf den Button Ändern werden Ihre Einstellungen aktiv.

| 🕐 A             | LH Gr        | uppe        |      |                 |                     |              |                       |
|-----------------|--------------|-------------|------|-----------------|---------------------|--------------|-----------------------|
| Alt             | e Leipziger- | Hallesche   | → I  | Lorena Musterf  | rau → 171441001     | l.           |                       |
| Startseite      | Leben        | Kranken     | Sach | Bauspar         | Investment          | Service      | Mein Portal           |
|                 |              |             |      |                 |                     |              |                       |
|                 |              |             | Sta  | rt > Mein Porta | l > Einstellungen > | Info-Service |                       |
| instellungen    |              |             | Ne   | ews- und D      | ruckstück-A         | uswahl       |                       |
| > Passwort      |              |             | Hie  | r können Sie d  | ie angezeigten Ne   | ews und Druc | l<br>kstücke gemäß Ih |
| > Vermittle     | r-Nummer     |             |      |                 | ie ungezeigeen in   |              | Sector genicis in     |
| Info-Serv       | ice          |             | N    | ews und Dru     | ickstücke von /     | ALTE LEIPZ   | IGER und HALL         |
| > Benachrie     | tigung       |             |      | M Labor         |                     |              |                       |
| Benutzer        |              |             |      | Leben           |                     |              |                       |
| Versands        | teuerung     |             |      |                 |                     |              |                       |
| > Anmelde       | einstellunge | n           |      | De abbas ab     |                     |              |                       |
| > BIPRO-Ei      | nstellungen  |             |      | Rechtssch       | utz                 |              |                       |
| > Applikati     | onen mit Ko  | ntenzugriff |      | Investmer       | 10                  |              |                       |
|                 |              |             |      | Bausparer       | n                   |              |                       |
| Bei vertrieblic | hen Fragen v | wenden Sie  |      |                 |                     |              |                       |
| → Ansprechp     | artner       |             |      |                 |                     |              |                       |
|                 |              |             |      |                 |                     |              |                       |
|                 |              |             |      |                 |                     |              |                       |
|                 |              |             |      |                 |                     |              |                       |
|                 |              |             |      |                 |                     |              |                       |
|                 |              |             |      |                 |                     |              |                       |
|                 |              |             |      |                 |                     |              |                       |
|                 |              |             |      |                 |                     |              |                       |
|                 |              |             |      |                 |                     |              |                       |
|                 |              |             | ←    | Zurück 🖨 Druc   | ken 🕐 Hilfe         |              |                       |

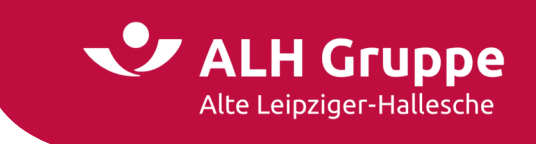

# **Benachrichtigung**

Mit Einführung der sicheren Kommunikation bei der ALH Gruppe wird eine Benachrichtigungsfunktion für eingehende Mails im Mail-Postfach des Vermittlerportals angeboten. Standardmäßig ist diese Funktion aktiviert.

Durch Entfernen des Häkchens und einem Klick auf Ändern wird diese Funktion deaktiviert.

|                                                                                       | → Lorena Musta   | urfrau → 171441001      |                   |                                                  |                                          | → Ahmelden     |
|---------------------------------------------------------------------------------------|------------------|-------------------------|-------------------|--------------------------------------------------|------------------------------------------|----------------|
| Startraita Labar Kraska                                                               | Cach Paucas      | Investment              | Convice           | Main Dartal                                      |                                          |                |
|                                                                                       | Start > Mein Por | tal > Einstellungen > I | Benachrichtigung  | g                                                |                                          | Verd agsnummer |
| Einstellungen                                                                         | Benachrich       | tigung                  |                   |                                                  |                                          |                |
| Passwort     Vermittler-Nummer                                                        | Hier können Sie  | festlegen, ob Sie üb    | er den Eingang    | neuer Nachrichten im Posteingang des Portals per | Info-Mail benachrichtigt werden möchten. |                |
| > Info-Service                                                                        | Ich möc          | hte bei iedem Postei    | ngang des Porta   | als per E-Mail benachrichtigt werden.            | ן                                        |                |
| Benachrichtigung                                                                      | Die Benach       | richtigungen werder     | an folgende E-i   | Mail-Adresse gesandt: <b>l.musterfrau@web.de</b> |                                          |                |
| <ul> <li>Benutzer</li> </ul>                                                          |                  |                         |                   |                                                  | 1                                        |                |
| <ul> <li>Versandsteuerung</li> </ul>                                                  | Die E-Mail-      | Adresse können Sie u    | inter Einstellung | ger → Benutzer ändern.                           |                                          |                |
| Anmeldeeinstellungen                                                                  |                  |                         |                   |                                                  |                                          |                |
| <ul> <li>BIPRO-Einstellungen</li> </ul>                                               |                  |                         |                   |                                                  |                                          | ÄNDERN         |
| <ul> <li>Applikationen mit Kontenzugrif</li> </ul>                                    | F                |                         |                   |                                                  |                                          |                |
| Bei vertrieblichen Fragen wenden Si<br>sich bitte an einen ihrer<br>→ Ansprechpartner |                  |                         |                   |                                                  |                                          |                |
|                                                                                       | ← Zuröck 局 Dr    | ucken (?) Hilfe         |                   |                                                  |                                          |                |
| l                                                                                     |                  | U                       |                   |                                                  |                                          |                |

Damit die Benachrichtigung immer an die richtige Mailadresse erfolgt, sehen Sie die aktuell hinterlegte Mailadresse eingeblendet.

Nur ein Portalbenutzer mit Administrationsrechten kann nach Klick auf **Benutzer** die zum Benutzer hinterlegte Mailadresse ändern.

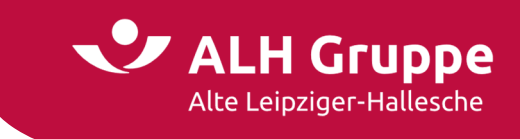

## **Benutzerverwaltung**

Die ALH Gruppe bietet seinen Geschäftspartnern unter dem Menüpunkt **Benutzer** die Möglichkeit Berechtigungen der Benutzerkonten online zu verwalten. Diese Funktion ermöglicht die volle Kontrolle der Zugriffsberechtigungen unabhängig von Servicezeiten der Alte Leipziger - Hallesche.

Voraussetzung für die Nutzung dieses Menüpunkts ist die Anlage des Vermittlers als Geschäftspartner in unserem Berechtigungssystem sowie mindestens ein Benutzerkonto mit der Rolle **Administrator**.

| -                             |                      |              |      |                                |                     |                               |                                       |                       |                                                                       |                                                        |                             |                                    |
|-------------------------------|----------------------|--------------|------|--------------------------------|---------------------|-------------------------------|---------------------------------------|-----------------------|-----------------------------------------------------------------------|--------------------------------------------------------|-----------------------------|------------------------------------|
| - 🍼 A                         | LH G                 | ruppe        |      |                                |                     |                               |                                       |                       |                                                                       |                                                        |                             |                                    |
| Alt                           | te Leipziger         | -Hallesche   | → L  | orena Musterf                  | frau → 171441001    |                               |                                       |                       |                                                                       |                                                        |                             | → Abmelde                          |
| Startseite                    | Leben                | Kranken      | Sach | Bauspar                        | Investment          | Service                       | Mein Portal                           |                       |                                                                       |                                                        |                             | <ul> <li>Vertragsnummer</li> </ul> |
|                               |                      |              | Star | t > Main Porta                 | l > Einstellungen > | Benutzer                      |                                       |                       |                                                                       |                                                        |                             |                                    |
|                               |                      |              | 500  | e > Melli Porte                | t > Einstettungen > | Dendizer                      |                                       |                       |                                                                       |                                                        |                             |                                    |
| Einstellungen                 |                      |              | Be   | nutzerver                      | rwaltung            |                               |                                       |                       |                                                                       |                                                        |                             |                                    |
| > Passwort                    |                      |              |      |                                |                     |                               |                                       |                       |                                                                       |                                                        |                             |                                    |
| Vormittio                     | r Nummor             |              | In d | ieser Übersich<br>handener Ben | nt sehen Sie welch  | e Benutzer ar<br>aitet werden | igemeldet sind. S<br>Über die kons ki | ie können über die So | haltfläche »Neuen Benutzer anm<br>eitet( 2), gernerst (entroperst ( 2 | elden« einen Benutzer hin<br>) oder gelörcht (=) werde | zufügen. Bei Auswahl e<br>n | iner Benutzerkennung kann ein      |
| y vermitte                    |                      |              | 001  | nandenes ben                   | laczerkonco bearbi  | chee werden.                  | ober die icons k                      | inter bendezer beare  | erector // gesperic/encsperic(                                        | / oder getosche( ) werde                               |                             |                                    |
| Info-Servi                    | ice                  |              |      |                                |                     |                               |                                       |                       |                                                                       |                                                        |                             |                                    |
| <ul> <li>Benachric</li> </ul> | chtigung             |              |      | NEUEN BENU                     | IZER ANLEGEN        |                               |                                       |                       |                                                                       |                                                        |                             |                                    |
| Benutzer                      |                      |              |      |                                |                     |                               |                                       |                       |                                                                       |                                                        |                             |                                    |
| > Versands                    | teuerung             |              |      | Roputroskops                   |                     |                               | Nat                                   | 10                    | Lotator Legin                                                         |                                                        | Shahur                      |                                    |
| Anmelde                       | einstellunge         | en           |      | → Jeschke We                   | olf                 |                               | lesc                                  | hke. Wolfram          | 03.11.2022.10:31.Ubr                                                  |                                                        | aktiv                       | ខំពិពី                             |
| BIPPOLEI                      | nstellungen          |              |      | → Musterfrau                   | J.L.                |                               | Mus                                   | terfrau. Lorena       | 03.11.2022, 12:17 Uhr                                                 |                                                        | aktiv                       | ď                                  |
| ) DIFRO-LI                    | iscendigen           |              |      | → Neumann.U                    | U                   |                               | Neu                                   | mann, Ute             | 09.05.2022, 14:28 Uhr                                                 |                                                        | aktiv                       | e <sup>o</sup> 🖬 🗊                 |
| Applikation                   | onen mit Ko          | ontenzugriff |      | → Roeder.Y                     |                     |                               | Röd                                   | er, Yvonne            | 01.03.2022, 13:39 Uhr                                                 |                                                        | gesperrt                    | er 🖬 🗊                             |
|                               |                      |              |      | → schwab.s                     |                     |                               | Schv                                  | /ab, Selena           | 02.11.2022, 14:56 Uhr                                                 |                                                        | aktiv                       | er 🖬 🖽                             |
| Bei vertrieblic               | hen Fragen           | wenden Sie   | -    |                                |                     |                               |                                       |                       |                                                                       |                                                        |                             |                                    |
| ⇒ Ansprechp.                  | inen inrer<br>artner |              |      |                                |                     |                               |                                       |                       |                                                                       |                                                        |                             |                                    |
|                               |                      |              |      |                                |                     |                               |                                       |                       |                                                                       |                                                        |                             |                                    |
|                               |                      |              |      |                                |                     |                               |                                       |                       |                                                                       |                                                        |                             |                                    |
|                               |                      |              |      |                                |                     |                               |                                       |                       |                                                                       |                                                        |                             |                                    |
|                               |                      |              |      |                                |                     |                               |                                       |                       |                                                                       |                                                        |                             |                                    |
|                               |                      |              |      |                                |                     |                               |                                       |                       |                                                                       |                                                        |                             |                                    |
|                               |                      |              |      |                                |                     |                               |                                       |                       |                                                                       |                                                        |                             |                                    |
|                               |                      |              |      |                                |                     |                               |                                       |                       |                                                                       |                                                        |                             |                                    |
|                               |                      |              |      |                                |                     |                               |                                       |                       |                                                                       |                                                        |                             |                                    |
|                               |                      |              |      |                                |                     |                               |                                       |                       |                                                                       |                                                        |                             |                                    |
|                               |                      |              |      |                                |                     |                               |                                       |                       |                                                                       |                                                        |                             |                                    |
|                               |                      |              | ←7   | Zurück 🛱 Druc                  | ken 🔿 Hilfe         |                               |                                       |                       |                                                                       |                                                        |                             |                                    |
|                               |                      |              |      | 0                              | <u> </u>            |                               |                                       |                       |                                                                       |                                                        |                             |                                    |

#### Hinweis:

Standardmäßig ist die Anzahl der Benutzerkonten auf vier festgelegt. Benötigen Sie weitere Benutzerkonten, kann der Vermittlerportal-Service die Anzahl erhöhen.

Die Neuanlage und Löschung von **Administratoren** erfolgt ausschließlich über den Vermittlerportal-Service.

Das benötigte Formular für die Neueinrichtung von **Administratoren** erhalten Sie direkt vom Vermittlerportal-Service. Das ausgefüllte und vom Geschäftspartner unterschriebene Formular kann anschließend per Fax, Post oder E-Mail an den Vermittlerportal-Service zurückgeschickt werden.

| Alte Leipziger           |
|--------------------------|
| Vermittlerportal-Service |
| Postfach 16 60           |
| 61406 Oberursel          |

 Telefon
 (0 61 71) 66-44 44

 Fax
 (0 61 71) 66-800 -44 44

 E-Mail
 service@vermittlerportal.de

 Web
 www.vermittlerportal.de

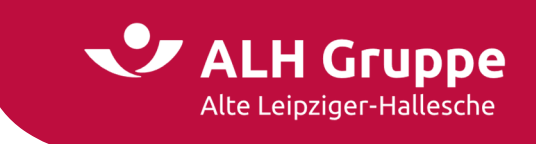

## Benutzer neu anlegen

Das Anlegen eines neuen Benutzers gliedert sich in drei Abschnitte.

Im ersten Abschnitt **Stammdaten** werden die Angaben über den gewünschten Benutzernamen und das gewünschte Passwort vorgenommen. Die Pflichtfelder sind mit einem Sternchen markiert (\*).

|                                | LH G                 | -Hallesche   | → I  | orena Musterfi   | au → 171441001    |              |                |           |      |   |           | → Abm   | nelden    |
|--------------------------------|----------------------|--------------|------|------------------|-------------------|--------------|----------------|-----------|------|---|-----------|---------|-----------|
| Charles lbs                    |                      | Kanalaan     | e h  |                  |                   | e and an     | Main Bashal    |           |      |   | 1 ( b     |         |           |
| Startseite                     | Leben                | Kranken      | Sach | Bauspar          | Investment        | Service      | Mein Portai    |           |      | • | vertragsr | lummer  | V         |
|                                |                      |              | Star | rt > Mein Portal | > Einstellungen > | Benutzer     |                |           |      |   |           |         |           |
| Einstellungen                  |                      |              | Be   | nutzerver        | waltung           |              |                |           |      |   |           |         |           |
| Passwort                       |                      |              | Hie  | r können Sie ei  | nen neues Benutz  | zerkonto anl | egen.          |           |      |   |           |         |           |
| > Vermittle                    | r-Nummer             |              | _    |                  |                   |              |                |           |      |   |           |         |           |
| Info-Serv                      | ice                  |              | 1    | Stammdaten       | ٢                 |              |                |           |      |   |           | ~       |           |
| > Benachrie                    | chtigung             |              | [    | Benutzerkenr     | iuna:*            | [            | Huber.P        |           |      |   |           |         |           |
| Benutzer                       |                      |              | - L  | Gültigkeitsda    | uer:              | ]            | 31.12.9998     |           |      |   |           |         | 71        |
| <ul> <li>Versands</li> </ul>   | teuerung             |              | L I  | Passwort**       |                   | (            |                |           |      |   |           |         | ă l       |
| > Anmelde                      | einstellung          | en           |      | Descuert (Md     | b Vie             | ſ            |                |           |      |   |           |         |           |
| > Applikati                    | onen mit Ko          | ontenzugriff | Ľ    | Passwore (we     | 1676**            | L. L.        |                |           |      |   |           |         |           |
| 7 Applicaci                    | onen nere            |              | L I  | Anrede**         |                   |              | 🔿 Herr 💿 Frau  |           |      |   |           |         | ו ר       |
| Bei vertrieblic                | hen Fragen           | wenden Sie   |      | Titel            |                   | ſ            |                |           |      |   |           |         |           |
| sich bitte an e<br>→ Ansprechp | inen Ihrer<br>artner |              |      | Vereneral        |                   | ſ            | Petra          |           |      |   |           |         |           |
|                                |                      |              |      | Vorname.         |                   | ſ            | Huber          |           |      |   |           |         |           |
|                                |                      |              |      | Name.~           |                   | ſ            | netra huber@t. | online de |      |   |           |         |           |
|                                |                      |              |      | E-Mail-Adress    | e:*               | L<br>r       | 01224567000    | onune.de  |      |   |           |         |           |
|                                |                      |              |      | Telefon (Mob     | il):              | l            | 01234507890    |           |      |   |           |         |           |
|                                |                      |              | L    | Telefon (Gesc    | häftlich):        |              | 09876543210    |           |      |   |           |         |           |
|                                |                      |              |      |                  |                   |              |                |           |      |   |           |         | $\leq$    |
|                                |                      |              | 1    | Weitere Kont     | aktdaten 🚯        |              |                |           | <br> |   |           | >       |           |
|                                |                      |              |      | Profil und Re    | thte 🚯            |              |                |           |      |   |           | >       | $\supset$ |
|                                |                      |              | * F  | Pflichtfeld      |                   |              |                |           |      |   |           |         |           |
|                                |                      |              |      |                  |                   |              |                |           |      |   |           |         |           |
|                                |                      |              |      |                  |                   |              |                |           |      |   | NEU       | ANCEGEN |           |
|                                |                      |              | ←;   | Zurück 🖨 Drud    | en 🔊 Hilfe        |              |                |           |      |   |           |         |           |
|                                |                      |              |      |                  |                   |              |                |           |      |   |           |         |           |

Die **Benutzerkennung** ist mit der Firmenbezeichnung vorbelegt. Diese sollte auf den Namen des Benutzers abgeändert werden. Wir empfehlen dabei folgende Schreibweise:

#### Nachname – Punkt – Erster Buchstabe des Vorname

z.B. neuer Benutzer ist Petra Huber: Huber.P

Da jede Benutzerkennung nur einmal vergeben werden kann, ist es erforderlich bei bereits vergebenen Benutzerkennungen einen weiteren Buchstaben des Vornamens hinzuzufügen.

# z.B.: Huber.Pe

### oder: Huber.Pet

Dies ist auch zu berücksichtigen, wenn ein von Ihnen gelöschter Benutzer erneut wieder angelegt werden soll.

Der Eintrag einer Mobiltelefonnummer ist immer dann erforderlich, wenn Sie sich über die Funktion **Passwort vergessen** selbst ein neues Passwort vergeben möchten. Die Funktion steht auf der Anmeldeseite zur Verfügung. In diesem Fall erhalten Sie per SMS einen Freischaltcode auf die hier hinterlegte Mobilfunknummer. Nach Eingabe des Freischaltcodes können Sie ein neues Passwort für Ihren Zugang vergeben.

👽 ALH Gruppe

Alte Leipziger-Hallesche

Ein Anwender kann die Funktion verwenden, wenn das Passwort vergessen wurde, wenn der Zugang versehentlich gesperrt wurde oder der Zugang automatisch nach halbjährlicher Nichtnutzung gesperrt wurde.

Bei Sperrungen durch den Administrator des Geschäftspartners oder den Vermittlerportal-Service kann durch den Benutzer kein Freischaltcode mehr angefordert werden. Die Funktion ist dann deaktiviert.

| Anrede:*                | 🔿 Herr 🖲 Frau           |
|-------------------------|-------------------------|
| Titel:                  |                         |
| Vorname:                | Petra                   |
| Name:*                  | Huber                   |
| E-Mail-Adresse:*        | petra.huber@t-online.de |
| Telefon (Mobil):        | 01234567890             |
| Telefon (Geschäftlich): | 09876543210             |

#### Hinweis:

Für die korrekte Funktionalität ist es wichtig, die Ziffern der Mobiltelefonnummer hintereinander und ohne Sonderzeichen einzutragen.

Falsch:0 12 3 / 45 67-89Richtig:0123456789

Im zweiten Abschnitt **Weitere Kontaktdaten** wird standardmäßig die Adresse des Geschäftspartners angezeigt. Für Untervermittler und Benutzer an anderen Standorten kann optional eine abweichende Adresse eingetragen werden.

| Weitere Kontaktdaten | ~                        |    |
|----------------------|--------------------------|----|
| Firma:               | Versicherungsbüro Maurer | ונ |
| Straße:              | Hinter der Hecke 5       | ]  |
| PLZ:                 | 61389                    |    |
| Ort:                 | Schmitten im Taunus      |    |
|                      |                          |    |

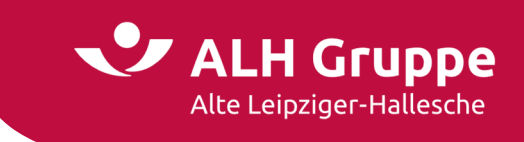

Im dritten Abschnitt **Profil und Rechte** wählen Sie den Berechtigungsumfang des Benutzers aus. Die Berechtigungen lassen sich komfortabel und zeitsparend über die Auswahl von Standardprofilen einrichten.

Soll der Umfang der Berechtigungen erweitert oder eingeschränkt werden, kann dies über ein **individuelles Profil** gesteuert werden.

Profilauswahl:

| MS-Buchhaltung (Gesamtbestand)<br>MS-Buchhaltung (Teilbestand)<br>MS-Individuell         |
|------------------------------------------------------------------------------------------|
| MS-Koop KV und Bauspar<br>MS-Mitarbeiter (Gesamtbestand)<br>MS-Mitarbeiter (Teilbestand) |

#### Hinweis zum Profil MS-Individuell:

Der Vermittlerportal-Service kann in diesem Profil auf Anforderung durch den Administrator das Recht **Vergütung** aktivieren. So kann für einzelne Benutzer die Einsicht in die Courtageabrechnungen freigegeben werden.

| Profil und Rechte 🚯 |                         | ~                                |
|---------------------|-------------------------|----------------------------------|
| Profil:*            | MS-Individuell          | ~                                |
| Rechte:             |                         |                                  |
|                     | Aktivbox                | Antragsübermittlung LV           |
|                     | Anwendungen             | Berechnung informatorische Werte |
|                     | Content                 | Druckstückbestellung             |
|                     | Druckstücksuche         | Elektronische Vers.bestätigung   |
|                     | GDV-Download            | ✓ Kfz Online-Rechner             |
|                     | Kontakt (obere Metan)   | Kundendatenänderungen            |
|                     | Kundeninformation       | Kundeninformation Auswertungen   |
|                     | Leben Online Rechner LV | Mitteilung / Rückfrage           |
|                     | News-Auswahl            | Produkte                         |
|                     | Produktion              | Schadenmeldungen                 |
|                     | Versandsteuerung        | VVNR-Wechsel                     |
|                     | ✓ Web-Mail              | Werbeartikel Makler              |
|                     | ZÜRS Geo Hochwasser     | Zugriff über Rahmennummer        |
|                     |                         |                                  |

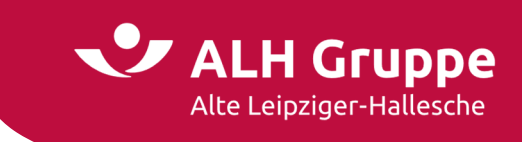

#### Individuelle Profile – Auswahl der Benutzerrechte

Die Standardvorbelegung beim individuellen Profil können Sie der vorherigen Seite entnehmen.

Anforderungen für individuelle Profile können sich aus spezialisierten Aufgaben von Mitarbeitern ergeben.

#### Beispiele für die Einschränkungen bei den Einzelrechten:

- Nur Angebotsberechnung über Online-Rechner (nur Leben/nur Sach)
- Abruf von Produktinformationen ohne Bestandszugriff
- Bestandszugriff ohne Änderungsmöglichkeiten/Auswertungsmöglichkeiten.
- Sichere Kommunikation über Web-Mail wird nicht benötigt

#### Beispiele für die Erweiterung von Einzelrechten:

- GDV-Download
- Produktion
- Versandsteuerung
- Vergütung (muss vom Vermittlerportal-Service auf Anforderung aktiviert werden)

#### Mindestkonfiguration, mit der ein Login möglich ist.

Das Recht **Content** sollte vergeben sein. Es ist aktuell ohne Funktion, könnte aber künftig wieder verwendet werden.

Grau hinterlegte Rechte sind standardmäßig jedem Profil zugeordnet.

| Profil und Rechte 🚯 |                         | ~                                       |
|---------------------|-------------------------|-----------------------------------------|
| Profil:*            | MS-Individuell          | ~~~~~~~~~~~~~~~~~~~~~~~~~~~~~~~~~~~~~~~ |
| Rechte:             |                         |                                         |
|                     | Aktivbox                | Antragsübermittlung LV                  |
|                     | Anwendungen             | Berechnung informatorische Werte        |
|                     | Content                 | Druckstückbestellung                    |
|                     | Druckstücksuche         | Elektronische Vers.bestätigung          |
|                     | GDV-Download            | Kfz Online-Rechner                      |
|                     | 😽 Kontakt (obere Metan) | C Kundendatenänderungen                 |
|                     | Kundeninformation       | C Kundeninformation Auswertungen        |
|                     | Leben Online Rechner LV | Mitteilung / Rückfrage                  |
|                     | News-Auswahl            | Produkte                                |
|                     | Produktion              | Schadenmeldungen                        |
|                     | Versandsteuerung        | VVNR-Wechsel                            |
|                     | 🗌 Web-Mail              | Werbeartikel Makler                     |
|                     | ZÜRS Geo Hochwasser     | Zugriff über Rahmennummer               |
|                     |                         |                                         |

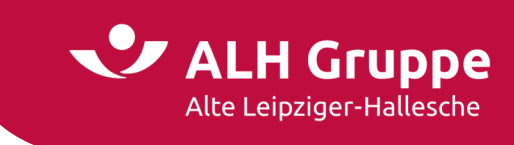

| Profil und Rechte |                         | ~                                |
|-------------------|-------------------------|----------------------------------|
| Profil:*          | MS-Individuell          | <b>~</b>                         |
| Rechte:           |                         |                                  |
|                   | Aktivbox                | Antragsübermittlung LV           |
|                   | Anwendungen             | Berechnung informatorische Werte |
|                   | Content                 | Druckstückbestellung             |
|                   | Druckstücksuche         | Elektronische Vers.bestätigung   |
|                   | GDV-Download            | ✓ Kfz Online-Rechner             |
|                   | 📝 Kontakt (obere Metan) | ✓ Kundendatenänderungen          |
|                   | Kundeninformation       | Kundeninformation Auswertungen   |
|                   | Leben Online Rechner LV | Mitteilung / Rückfrage           |
|                   | News-Auswahl            | Produkte                         |
|                   | Produktion              | Schadenmeldungen                 |
|                   | Versandsteuerung        | ✓ VVNR-Wechsel                   |
|                   | ✓ Web-Mail              | ✓ Werbeartikel Makler            |
|                   | ZÜRS Geo Hochwasser     | 🗌 Zugriff über Rahmennummer      |
|                   |                         |                                  |

Sobald Sie ein Profil ohne Gesamtbestandszugriff wählen oder im individuellen Profil das Recht **Zugriff über Rahmennummer** entfernen, erhalten Sie die Möglichkeit über die Pfeilsymbole die gewünschten Teilbestandsnummern einzeln zuzuordnen. Der Anwender hat nur auf Bestände der Vermittlernummern in der Box **Zugeordnete VVNR** Zugriff.

| Zugeordnete Verbund-Vermittler-Nummer ④ |   |                |      | ~          |
|-----------------------------------------|---|----------------|------|------------|
| Verfügbare VVNR:                        |   | Zugeordnete VV | /NR: |            |
| 171441001                               | × | >>             |      | *          |
| * Pflichtfeld                           |   |                |      | /          |
|                                         |   |                |      | NEUANLEGEN |

Den kompletten Vorgang schließen Sie mit einem Klick auf Neuanlegen ab.

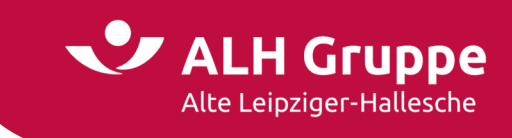

## Benutzer anzeigen oder bearbeiten

Durch das Auswählen einer Benutzerkennung wird dessen Profil geöffnet.

| enutzerkennung   | Name                        | Letzter Login         | Status   |        |
|------------------|-----------------------------|-----------------------|----------|--------|
| Huber.P          | Huber, Petra                | 09.11.2022, 08:59 Uhr | aktiv    | e° 🖬 🖬 |
| Jeschke.Wolf     | Jeschke, Wolfram            | 23.11.2022, 11:25 Uhr | aktiv    | ¢      |
| Musterfrau.L     | Musterfrau, Lorena          | 11.11.2022, 11:31 Uhr | aktiv    | e 🖬 🗊  |
| → Neumann.U      | Neumann, Ute                | 09.05.2022, 14:28 Uhr | gesperrt | ° 🖬 🗊  |
| → Roeder.Y       | Röder, Yvonne               | 01.03.2022, 13:39 Uhr | gesperrt | ° 🖬 🗊  |
| → schwab.s       | Schwab, Selena              | 02.11.2022, 14:56 Uhr | aktiv    | ° 🖬 🔟  |
|                  |                             |                       |          |        |
| ernativ kann auc | ch das <b>Bearbeiten-Sy</b> | mbol verwendet werde  | en: ở    |        |

Die Anzeige ist analog der Neuanlage eines Benutzers aufgebaut.

Hier kann auch ein neues Passwort für den Benutzer hinterlegt werden. Ebenso ist es möglich, wie bereits im Kapitel Benutzer neu anlegen beschrieben, die Mobiltelefonnummer zu hinterlegen.

| Stammdaten 🚯                  | ~                       |
|-------------------------------|-------------------------|
| Benutzerkennung:*             | Huber.P                 |
| Gültigkeitsdauer:             | 31.12.9998              |
| Passwort:                     |                         |
| Passwort (Wdh.):              |                         |
|                               |                         |
| Anrede:*                      |                         |
| litel:                        | Detra                   |
| Vorname.                      | Huber                   |
| Name."                        | netra huher@t-online de |
| Telefon (Mobil):              | 01234567890             |
| Telefon (Geschäftlich):       | 09876543210             |
|                               |                         |
| Weitere Kontaktdaten          | >                       |
| Profil und Rechte             | >                       |
| Zugeordnete Verbund-Vermittle | r-Nummer 🚯 🗡            |
| * Pflichtfeld                 |                         |
|                               | ÄNDERN                  |

Falls Sie Änderungen vornehmen möchten, führen Sie diese durch und bestätigen mit einem Klick auf **Ändern**.

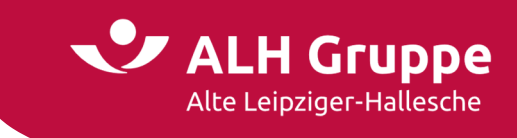

## **Benutzer entsperren / sperren**

Die Spalte **Status** gibt darüber Auskunft, ob der Benutzer aktiv oder gesperrt ist. Um einen gesperrten Benutzer zu entsperren, wählen Sie das **Schloss-Symbol**.

| Alt                                                                                     | te Leipziger-P                                                                                   | Hallesche                      | → Lo                                                                                                    | orena Musterfr                                                                                                    | au → 171441                                                             |                                                                 |                                                                                                  |                                                                                                    |                                                                                  | $\rightarrow$ Abm |
|-----------------------------------------------------------------------------------------|--------------------------------------------------------------------------------------------------|--------------------------------|----------------------------------------------------------------------------------------------------|----------------------------------------------------------------------------------------------------|-------------------------------------------------------------------------|-----------------------------------------------------------------|--------------------------------------------------------------------------------------------------|----------------------------------------------------------------------------------------------------|----------------------------------------------------------------------------------|-------------------|
| tartseite                                                                               | Leben                                                                                            | Kranken                        | Sach                                                                                                    | Bauspar                                                                                                    | Investment                                                              | Service                                                         | Mein Portal                                                                                      |                                                                                                    | ▼ Ve                                                                             | ertragsnummer     |
|                                                                                         |                                                                                                  |                                | Start                                                                                                    | t > Mein Portal                                                                                                    | > Einstellungen >                                                       | Benutzer                                                        |                                                                                                  |                                                                                                    |                                                                                  |                   |
| stellungen                                                                              |                                                                                                  |                                | Ber                                                                                                    | nutzerver                                                                                                    | waltung                                                                 |                                                                 |                                                                                                  |                                                                                                    |                                                                                  |                   |
| Passwort                                                                                | 1                                                                                                |                                | 1 - 1                                                                                                    |                                                                                                    | tankan Chamalak                                                         |                                                                 |                                                                                                  | Lease the district of the second                                                                                                    |                                                                                  | D                 |
| Vermittle                                                                               |                                                                                                  |                                | In di                                                                                                    | eser übersicht                                                                                                    | t sehen Sie welch                                                       | e Benutzer ar                                                   | igemeldet sind. Sie                                                                              | konnen über die Schaltfläche »Nei                                                                                                    | Jen Benutzer anmelden« e                                                         | inen Benutzer     |
| vermitte                                                                                | er-Nummer                                                                                        |                                | hinz                                                                                                    | ufügen. Bei Au                                                                                                    | iswahl einer Beni                                                       | utzerkennung                                                    | kann ein vorhande                                                                                | nes Benutzerkonto bearbeitet wer                                                                                                    | den. Über die Icons könner                                                       | n Benutzer        |
| Info-Servi                                                                              | er-Nummer                                                                                        |                                | hinz<br>bear                                                                                                    | ufügen. Bei Au<br>rbeitet(🌮), ge                                                                                                    | ıswahl einer Benı<br>sperrt/entsperrt                                   | utzerkennung<br>( 🖥 ) oder gelö                                 | kann ein vorhande<br>öscht(冒) werden.                                                            | nes Benutzerkonto bearbeitet wer                                                                                                    | den. Über die Icons könner                                                       | n Benutzer        |
| Info-Servi                                                                              | er-Nummer<br>lice                                                                                |                                | hinz<br>bear                                                                                                    | ufügen. Bei Aı<br>rbeitet(&), ge                                                                                                    | ıswahl einer Benı<br>sperrt/entsperrt                                   | ıtzerkennung<br>( 🔒 ) oder gelö                                 | kann ein vorhande<br>öscht(冒) werden.                                                            | nes Benutzerkonto bearbeitet wer                                                                                                    | den. Über die Icons könner                                                       | n Benutzer        |
| Info-Servi<br>Benachric                                                                 | er-Nummer<br>/ice<br>chtigung                                                                    |                                | hinz<br>bear<br>N                                                                                                | ufügen. Bei Aı<br>'beitet(&), ge<br>EUEN BENUT                                                                                        | ıswahl einer Benu<br>sperrt/entsperrti<br>ZER ANLEGEN                   | utzerkennung<br>( 🔒 ) oder gelö                                 | kann ein vorhande<br>ischt( 🗍 ) werden.                                                          | nes Benutzerkonto bearbeitet wer                                                                                                    | den. Über die Icons könner                                                       |                   |
| Info-Servi<br>Benachric<br>Benutzer                                                     | er-Nummer<br>/ice<br>chtigung                                                                    |                                | hinz<br>bear<br>N                                                                                                | ufügen. Bei Au<br>rbeitet(g <sup>o</sup> ), ge<br>IEUEN BENUT                                                                         | iswahl einer Benu<br>sperrt/entsperrt<br><mark>ZER ANLEGEN</mark>       | utzerkennung<br>( 🖬 ) oder gelö                                 | kann ein vorhande<br>öscht(👕) werden.                                                            | nes Benutzerkonto bearbeitet wer                                                                                                    | den. Über die Icons könner                                                       |                   |
| Benachrid<br>Benutzer                                                                   | er-Nummer<br>rice<br>chtigung<br>teuerung                                                        |                                | hinz<br>bear<br>N                                                                                                | ufügen. Bei Au<br>rbeitet(\$ <sup>9</sup> ), ge<br>IEUEN BENUT                                                                        | iswahl einer Benu<br>sperrt/entsperrti<br>ZER ANLEGEN                   | itzerkennung<br>( 🔒 ) oder gelö                                 | kann ein vorhande<br>ischt(會) werden.                                                            | nes Benutzerkonto bearbeitet wer                                                                                                    | den. Über die Icons könner                                                       | n Benutzer        |
| Info-Servi<br>Benachrid<br>Benutzer<br>Versandsl<br>Anmeldee                            | er-Nummer<br>/ice<br>chtigung<br>:teuerung<br>einstellunge:                                      | n                              | hinz<br>bear<br>N                                                                                                | ufügen. Bei Au<br>rbeitet(\$), ge<br>EUEN BENUT<br>Jenutzerkenn                                                                       | uswahl einer Benu<br>sperrt/entsperrti<br>ZER ANLEGEN                   | itzerkennung<br>( 🔒 ) oder gelö                                 | kann ein vorhande<br>öscht( 👘 ) werden.<br>Ime                                                   | Letzter Login                                                                                                    | den. Über die Icons könner<br>Status                                             | n Benutzer        |
| Info-Servi<br>Benachric<br>Benutzer<br>Versandsl<br>Anmeldee<br>BIPPO-Fir               | er-Nummer<br>rice<br>chtigung<br>-<br>iteuerung<br>einstellungen                                 | n                              | hinz<br>bear<br>N                                                                                                | ufügen. Bei Au<br>rbeitet(g <sup>o</sup> ), ge<br>EUEN BENUT<br>Enutzerkennt<br>Huber.P                                               | uswahl einer Benu<br>sperrt/entsperrti<br>ZER ANLEGEN                   | itzerkennung<br>( 👔 ) oder gelö<br>Na<br>Hu                     | kann ein vorhande<br>ischt(1) werden.<br>Ime<br>ber, Petra                                       | Letzter Login<br>08.11.2022, 16:15 Uhr                                                                                                    | den. Über die Icons könner<br>Status<br>gesperrt                                 | n Benutzer        |
| Info-Servi<br>Benachric<br>Benutzer<br>Versandsl<br>Anmeldee<br>BIPRO-Eir               | er-Nummer<br>vice<br>chtigung<br>r<br>iteuerung<br>einstellungen<br>nstellungen                  | n                              | hinz<br>bear<br>N                                                                                                | ufügen. Bei Au<br>rbeitet(¢ <sup>P</sup> ), ge<br>IEUEN BENUT<br>Senutzerkennt<br>> Huber.P<br>> Jeschke.Wo                           | uswahl einer Benu<br>sperrt/entsperrti<br>ZER ANLEGEN<br>ung            | Jtzerkennung<br>) oder gelö<br>Na<br>Hu<br>Je:                  | kann ein vorhande<br>ischt(1) werden.<br>Ime<br>ber, Petra<br>schke, Wolfram                     | Letzter Login<br>08.11.2022, 16:15 Uhr<br>08.11.2022, 16:54 Uhr                                                                            | den. Über die Icons könner<br>Status<br>gesperrt<br>aktiv                        | n Benutzer        |
| Info-Servi<br>Benachric<br>Benutzer<br>Versandsl<br>Anmeldee<br>BIPRO-Eir<br>Applikatio | er-Nummer<br>vice<br>chtigung<br>r<br>iteuerung<br>einstellungen<br>nstellungen<br>onen mit Kor  | n                              | hinz<br>bear<br>N                                                                                                | ufügen. Bei At<br>rbeitet(d <sup>o</sup> ), ge<br>EUEN BENUT<br>Senutzerkennt<br>> Huber.P<br>> Jeschke.Wo<br>> Musterfrau.           | uswahl einer Benu<br>sperrt/entsperrtu<br>ZER ANLEGEN<br>ung<br>If<br>L | Jtzerkennung<br>) oder gelö<br>Na<br>Hu<br>Je:<br>Mu            | kann ein vorhande<br>sscht()) werden.<br>me<br>ber, Petra<br>schke, Wolfram<br>usterfrau, Lorena | Letzter Login<br>08.11.2022, 16:15 Uhr<br>08.11.2022, 16:54 Uhr<br>09.11.2022, 08:11 Uhr                                                   | den. Über die Icons könner<br>Status<br>gesperrt<br>aktiv<br>aktiv               | e Benutzer        |
| Info-Servi<br>Benachric<br>Benutzer<br>Versandsl<br>Anmeldee<br>BIPRO-Eir<br>Applikatio | er-Nummer<br>vice<br>chtigung<br>r<br>iteuerung<br>einstellungen<br>onen mit Kor                 | n                              | hinz<br>bear<br>N<br>B<br>H<br>H<br>H<br>H<br>H<br>H<br>H<br>H                                                   | ufügen. Bei Au<br>rbeitet(d <sup>o</sup> ), ge<br>EUEN BENUT<br>Senutzerkenni<br>Huber.P<br>Jeschke.Wo<br>Musterfrau.<br>Neumann.U    | iswahl einer Benu<br>spertk/entspertk<br>ZER ANLEGEN<br>ung<br>If<br>L  | Jerkennung<br>) oder gelö<br>Na<br>Hu<br>Jer<br>Mu<br>Ne        | Ime<br>iber, Petra<br>schke, Wolfram<br>usterfrau, Lorena<br>umann, Ute                          | Letzter Login<br>08.11.2022, 16:15 Uhr<br>09.11.2022, 16:54 Uhr<br>09.11.2022, 08:11 Uhr<br>09.05.2022, 14:28 Uhr                          | den. Über die Icons könner<br>gesperrt<br>aktiv<br>aktiv<br>gesperrt             | າ Benutzer        |
| Info-Servi<br>Benachric<br>Benutzer<br>Versandsl<br>Anmeldec<br>BIPRO-Eir<br>Applikatio | er-Nummer<br>vice<br>chtigung<br>r<br>iteuerung<br>einstellungen<br>onen mit Kor<br>hen Fragen v | n<br>ntenzugriff<br>wenden Sie | hinz<br>bear<br>N<br>B<br>C<br>C<br>C<br>C<br>C<br>C<br>C<br>C<br>C<br>C<br>C<br>C<br>C<br>C<br>C<br>C<br>C<br>C | ufügen. Bei At<br>rbeitet(g <sup>o</sup> ), ge<br><b>Senutzerkenn</b><br>Huber.P<br>Jeschke.Wo<br>Musterfrau<br>Neumann.U<br>Roeder.Y | sswahl einer Benu<br>spertk/entspertu<br>ZER ANLEGEN<br>ung<br>If<br>L  | Jerkennung<br>j) oder gelö<br>Na<br>Hu<br>Jer<br>Mu<br>Ne<br>Rö | Ime<br>ber, Petra<br>schke, Wolfram<br>sterfrau, Lorena<br>umann, Ute<br>der, Yvonne             | Letzter Login<br>08.11.2022, 16:15 Uhr<br>08.11.2022, 16:54 Uhr<br>09.11.2022, 08:11 Uhr<br>09.05.2022, 14:28 Uhr<br>01.03.2022, 13:39 Uhr | den. Über die Icons könner<br>gesperrt<br>aktiv<br>aktiv<br>gesperrt<br>gesperrt | n Benutzer        |

Es öffnet sich die Anzeige des Profils. Bestätigen Sie den Vorgang mit **Entsperren**. Analog können Sie so vorgehen, wenn Sie einen <u>aktiven</u> Zugang sperren möchten.

| Stammdaten 🚯              |                         | ~          |
|---------------------------|-------------------------|------------|
| Benutzerkennung:*         | Huber.P                 |            |
| Gültigkeitsdauer:         | 31.12.9998              |            |
| Passwort:                 |                         |            |
| Passwort (Wdh.):          |                         |            |
| Anrede:*                  | 🔵 Herr 🍥 Frau           |            |
| Titel:                    |                         |            |
| Vorname:                  | Petra                   |            |
| Name:*                    | Huber                   |            |
| E-Mail-Adresse:*          | petra.huber@t-online.de |            |
| Telefon (Mobil):          | 01234567890             |            |
| Telefon (Geschäftlich):   | 09876543210             |            |
| Weitere Kontaktdaten 🚯    |                         | >          |
| Profil und Rechte 🚯       |                         | >          |
| Zugeordnete Verbund-Vermi | ttler-Nummer            | >          |
| Pflichtfeld               |                         |            |
|                           |                         | ENTSPERREN |

19 / 31 Handbuch für die Administration im Vermittlerportal – Stand: November 2022

Ansprechpartner: Vertriebsentwicklung (VE-pq) - VMP-Service, Telefon: 06171/66-4444 Mail: service@vermittlerportal.de

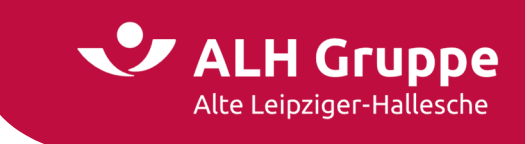

## Benutzer löschen

Über das Papierkorb-Symbol können Benutzer gelöscht werden.

| Alt                                                                                               | te Leipziger-Ha                                                                             | allesche   | → Lo                                                                                                    | orena Musterfra                                                                                                    | au → 171441                                                       |                                                                  |                                                                                          |                                                                                                    |                                                                                     | $\rightarrow$ Abme                                                                                                    |
|---------------------------------------------------------------------------------------------------|---------------------------------------------------------------------------------------------|------------|----------------------------------------------------------------------------------------------------|----------------------------------------------------------------------------------------------------|-------------------------------------------------------------------|------------------------------------------------------------------|------------------------------------------------------------------------------------------|----------------------------------------------------------------------------------------------------|-------------------------------------------------------------------------------------|----------------------------------------------------------------------------------------------------|
| tartseite                                                                                         | Leben I                                                                                     | Kranken    | Sach                                                                                                    | Bauspar                                                                                                    | Investment                                                        | Service                                                          | Mein Portal                                                                              |                                                                                                    | ▼ Ve                                                                                | ertragsnummer                                                                                                    |
|                                                                                                   |                                                                                             |            | Start                                                                                                    | > Mein Portal >                                                                                                    | > Einstellungen >                                                 | Benutzer                                                         |                                                                                          |                                                                                                    |                                                                                     |                                                                                                    |
| stellungen                                                                                        |                                                                                             |            | Ber                                                                                                    | nutzerverv                                                                                                    | valtung                                                           |                                                                  |                                                                                          |                                                                                                    |                                                                                     |                                                                                                    |
| Passwort                                                                                          | :                                                                                           |            | te alla                                                                                                    |                                                                                                    | ank an Clauselak                                                  |                                                                  |                                                                                          | Lease the district of the billing of the second                                                                                            |                                                                                     | in an Branchara                                                                                                    |
| Vermittle                                                                                         |                                                                                             |            | In die                                                                                                    | eser Ubersicht                                                                                                    | senen Sie welche                                                  | e Benutzer ar                                                    | ngemeldet sind. Sie                                                                      | konnen über die Schaltrläche »Ne                                                                                                    | uen Benutzer anmelden« e                                                            | inen Benutzer                                                                                                    |
| verifittie                                                                                        | er-inummer                                                                                  |            | hinzu                                                                                                    | ufügen. Bei Au                                                                                                    | swahl einer Benu                                                  | itzerkennung                                                     | ı kann ein vorhande                                                                      | nes Benutzerkonto bearbeitet wei                                                                                                    | rden. Uber die Icons könne                                                          | n Benutzer                                                                                                    |
| Info-Servi                                                                                        | ice                                                                                         |            | hinzı<br>bearl                                                                                                    | ufügen. Bei Au<br>beitet(🌮), ges                                                                                                    | swahl einer Benu<br>sperrt/entsperrt(                             | itzerkennung<br>🔒 ) oder gelö                                    | ; kann ein vorhande<br>öscht(च) werden.                                                  | nes Benutzerkonto bearbeitet we                                                                                                    | rden. Uber die Icons könne                                                          | n Benutzer                                                                                                    |
| Info-Servi                                                                                        | r-Nummer                                                                                    |            | hinzı<br>bearl                                                                                                    | ufügen. Bei Au<br>beitet(&), ges                                                                                                    | swahl einer Benu<br>sperrt/entsperrt(                             | itzerkennung<br>💼 ) oder gelö                                    | ) kann ein vorhande<br>öscht(च) werden.                                                  | nes Benutzerkonto bearbeitet we                                                                                                    | rden. Uber die Icons könne                                                          | n Benutzer                                                                                                    |
| Info-Servi<br>Benachric                                                                           | er-Nummer<br>Vice<br>chtigung                                                               |            | hinzu<br>bearl                                                                                                    | ufügen. Bei Au:<br>beitet(¢ <sup>o</sup> ), ges<br>EUEN BENUT?                                                                                                    | swahl einer Benu<br>sperrt/entsperrt(<br>ZER ANLEGEN              | itzerkennung<br>🔒 ) oder gelö                                    | ) kann ein vorhander<br>öscht( 🗍 ) werden.                                               | nes Benutzerkonto bearbeitet we                                                                                                    | rden. Uber die Icons könne                                                          |                                                                                                    |
| Info-Servi<br>Benachric<br>Benutzer                                                               | ice<br>chtigung                                                                             |            | hinzu<br>bearl<br>NI                                                                                                | ufügen. Bei Au:<br>beitet(g <sup>o</sup> ), ges<br>EUEN BENUTZ                                                                                                    | swahl einer Benu<br>sperrt/entsperrt(<br><mark>ZER ANLEGEN</mark> | itzerkennung<br>) oder gelä                                      | ) kann ein vorhander<br>öscht( 🗍 ) werden.                                               | nes Benutzerkonto bearbeitet we                                                                                                    | rden. Uber die Icons könne                                                          |                                                                                                    |
| Benutzer<br>Versands                                                                              | r-nummer<br>rice<br>chtigung<br>teuerung                                                    |            | hinzu<br>beari<br>NI                                                                                                | ufügen. Bei Au:<br>beitet(g <sup>o</sup> ), ges<br>EUEN BENUT?                                                                                                    | swahl einer Benu<br>sperrt/entsperrt(<br>ZER ANLEGEN              | itzerkennung<br>) oder gelö                                      | ; kann ein vorhande:<br>öscht( 🚺 ) werden.                                               | nes Benutzerkonto bearbeitet we                                                                                                    | rden. Uber die Icons könne                                                          | n Benutzer                                                                                                    |
| Info-Serv<br>Benachrid<br>Benutzer<br>Versands<br>Anmelder                                        | r-nummer<br>vice<br>chtigung<br>teuerung<br>einstellungen                                   |            | hinzu<br>beari<br>Ni                                                                                                | ufügen. Bei Au:<br>beitet(g <sup>o</sup> ), ges<br>EUEN BENUTZ<br>enutzerkennu                                                                                                    | swahl einer Benu<br>sperrt/entsperrt(<br>ZER ANLEGEN              | itzerkennung<br>) oder gelö                                      | ) kann ein vorhander<br>öscht( 🗍 ) werden.<br>ame                                        | nes Benutzerkonto bearbeitet wei                                                                                                    | den. Uber die Icons könne<br>Status                                                 | n Benutzer                                                                                                    |
| Info-Serv<br>Benachrid<br>Benutzer<br>Versands<br>Anmelder<br>BIPRO-Fir                           | r-nummer<br>vice<br>chtigung<br>iteuerung<br>einstellungen                                  |            |                                                                                                    | ufügen. Bei Au<br>beitet(g <sup>o</sup> ), ges<br>EUEN BENUTZ<br>ENUTZERKENNU<br>Huber.P                                                                                                    | swahl einer Benu<br>sperrt/entsperrt(<br>ZER ANLEGEN              | Itzerkennung<br>) oder gelö<br>Na<br>Hu                          | y kann ein vorhander<br>öscht(፹) werden.<br>Ime<br>iber, Petra                           | Letzter Login<br>08.11.2022, 16:15 Uhr                                                                                                    | rden. Uber die Icons könner<br>Status<br>gesperrt                                   | n Benutzer                                                                                                    |
| Info-Serv<br>Benachrid<br>Benutzer<br>Versandsi<br>Anmelder<br>BIPRO-Eir                          | rice<br>chtigung<br>.teuerung<br>einstellungen<br>nstellungen                               |            |                                                                                                    | ufügen. Bei Au<br>beitet(g <sup>o</sup> ), ges<br>EUEN BENUTZ<br>enutzerkennu<br>→ Huber.P<br>→ Jeschke.Wol                                                                                                    | swahl einer Benu<br>sperrt/entsperrt(<br>ZER ANLEGEN<br>Ing<br>f  | Itzerkennung<br>) oder gelö<br>Na<br>Hu<br>Je:                   | y kann ein vorhander<br>öscht( 	☐) werden.<br>Ime<br>Jober, Petra<br>schke, Wolfram      | Letzter Login<br>08.11.2022, 16:15 Uhr<br>08.11.2022, 16:54 Uhr                                                                            | den. Uber die Icons könner<br>Status<br>gesperrt<br>aktiv                           | n Benutzer                                                                                                    |
| Info-Serv<br>Benachrie<br>Benutzer<br>Versands<br>Anmelder<br>BIPRO-Ein<br>Applikatio             | rrivummer<br>rice<br>chtigung<br>teuerung<br>einstellungen<br>nstellungen<br>onen mit Konte | tenzugriff | hinzu<br>bearl<br>NI                                                                                                | ufügen. Bei Au<br>beitet(g <sup>0</sup> ), ges<br>EUEN BENUT7<br>enutzerkennu<br>→ Huber.P<br>→ Jeschke.Wol                                                                                                    | swahl einer Benu<br>sperrt/entsperrt(<br>zzer ANLEGEN<br>ing<br>f | Itzerkennung<br>) oder gelö<br>Na<br>Hu<br>Je:<br>Mt             | j kann ein vorhander<br>öscht(                                                           | Letzter Login<br>08.11.2022, 16:15 Uhr<br>08.11.2022, 16:54 Uhr<br>09.11.2022, 08:11 Uhr                                                   | Status<br>gesperrt<br>aktiv<br>aktiv                                                | of in the official official of |
| Info-Serv<br>Benachrid<br>Benutzer<br>Versands<br>Anmelder<br>BIPRO-Ein<br>Applikatio             | rice<br>chtigung<br>.teuerung<br>einstellungen<br>nstellungen<br>onen mit Konte             | enzugriff  | hinzi<br>bearl<br>Ni<br>Bi<br>Hint<br>Hint<br>Hint<br>Hint<br>Hint<br>Hint<br>Hint<br>Hin                           | euerseinen.<br>euerseinen.<br>euers | swahl einer Benu<br>;perrt/entsperrt(<br>ZER ANLEGEN<br>Ing<br>f  | Itzerkennung<br>) oder gelö<br>Na<br>Hu<br>Je:<br>Mu<br>Ne       | ame<br>Jber, Petra<br>socke, Wolfram<br>usterfrau, Lorena<br>eumann, Ute                 | Letzter Login<br>08.11.2022, 16:15 Uhr<br>09.11.2022, 08:11 Uhr<br>09.05.2022, 08:11 Uhr                                                   | den. Uber die Icons könner<br>gesperrt<br>aktiv<br>gesperrt                         | n Benutzer                                                                                                    |
| Vermitte<br>Info-Serv<br>Benachrie<br>Benutzer<br>Versands<br>Anmeldee<br>BIPRO-Ein<br>Applikatie | rice<br>chtigung                                                                            | :enzugriff | hinzi<br>bearl<br>Ni<br>B<br>H<br>H<br>H<br>H<br>H<br>H<br>H<br>H<br>H<br>H<br>H<br>H<br>H<br>H<br>H<br>H<br>H<br>H | ufügen. Bei Au<br>beitet(𝒞), ges<br>EUEN BENUTZ<br>Huber.P<br>→ Huber.P<br>→ Jeschke.Wol<br>> Musterfrau.L<br>> Neumann.U<br>> Roeder.Y                                                                                                    | swahl einer Benu<br>;perrt/entsperrt(<br>zer ANLEGEN<br>ing<br>f  | Itzerkennung<br>i oder gelö<br>Na<br>Hu<br>Je:<br>Mu<br>Ne<br>Rö | ame<br>iber, Petra<br>schke, Wolfram<br>usterfrau, Lorena<br>uzmann, Ute<br>ider, Yvonne | Letzter Login<br>08.11.2022, 16:15 Uhr<br>08.11.2022, 16:15 Uhr<br>09.11.2022, 08:11 Uhr<br>09.05.2022, 14:28 Uhr<br>01.03.2022, 14:28 Uhr | den. Uber die Icons könner<br>gesperrt<br>aktiv<br>gesperrt<br>gesperrt<br>gesperrt | n Benutzer                                                                                                    |

Es öffnet sich zunächst die Anzeige des Profils.

| Stammdaten                                                                                                  |                                                                                                    | ~           |
|----------------------------------------------------------------------------------------------------|----------------------------------------------------------------------------------------------------|-------------|
| Benutzerkennung:*<br>Gültigkeitsdauer:<br>Passwort:<br>Passwort (Wdh.):                                     | Huber.P<br>31.12.9998                                                                                                    |             |
| Anrede:*<br>Titel:<br>Vorname:<br>Name:*<br>E-Mail-Adresse:*<br>Telefon (Mobil):<br>Telefon (Geschäftlich): | <ul> <li>○ Herr ● Frau</li> <li>Petra</li> <li>Huber</li> <li>petra.huber@t-online.de</li> <li>01234567890</li> <li>09876543210</li> </ul> |             |
| Weitere Kontaktdaten ()<br>Profil und Rechte ()<br>Zugeordnete Verbund-Vermi                                | ittler-Nummer (                                                                                                    | ><br>><br>> |
| * Pflichtfeld                                                                                               |                                                                                                    | LÖSCHEN     |

Mit Klick auf den Button Löschen wird der Benutzer <u>ohne weitere Sicherheitsabfrage</u> endgültig gelöscht. Achten Sie daher immer auf die Auswahl des richtigen Benutzers.

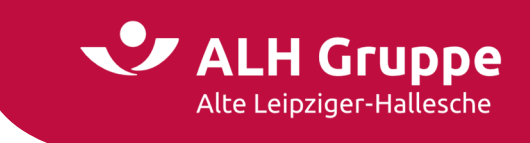

## Versandsteuerung

Mit dem Portal der ALTE LEIPZIGER – HALLESCHE haben wir eine Plattform für die Anzeige von Dokumenten und für eine Online-Steuerung des Versands durch den Vermittler entwickelt. Steuern lassen sich Leben- und Sach-Dokumente sowie Courtageabrechnungen für die 4 Sparten Leben/Trust, Kranken und Sach.

Dies hat folgende Vorteile für Sie: Eine Änderung der Versandwege kann online jederzeit durchgeführt werden. Unabhängig von der Versandart können die erzeugten Dokumente immer auch über den Menüpunkt **Kunden- und Vertragsauskunft | Schriftwechsel** im Portal eingesehen werden.

Der Einstieg in die Versandsteuerung sollte erst nach Überprüfung der voreingestellten Verbund-Vermittler-Nummer erfolgen, da die Einstellung für jede vorhandene Verbund-Vermittler-Nummer auf der **9-stelligen Teilbestandsebene** erfolgen muss.

Ohne diese Voreinstellung werden Sie über einen entsprechenden Hinweis auf die Maske zur Auswahl der Verbund-Vermittler-Nummer geführt.

|                                                   | LH Gr<br>te Leipziger-                | <b>UPPE</b><br>Hallesche | → L  | orena Musterfr         | au → 171441                            |                                 |                    |                                   |                                            |                            |                   | → Abmelden            |
|---------------------------------------------------|---------------------------------------|--------------------------|------|------------------------|----------------------------------------|---------------------------------|--------------------|-----------------------------------|--------------------------------------------|----------------------------|-------------------|-----------------------|
| Startseite                                        | Leben                                 | Kranken                  | Sach | Bauspar                | Investment                             | Service                         | Mein Portal        |                                   |                                            |                            | ▼ Vertra          | agsnummer 📀           |
|                                                   |                                       |                          | Star | t > Mein Portal        | > Einstellungen >                      | Versandsteue                    | erung              |                                   |                                            |                            |                   |                       |
| Einstellungen                                     |                                       |                          | Ve   | rsandsteu              | erung                                  |                                 |                    |                                   |                                            |                            |                   |                       |
| > Passwort                                        | :                                     |                          | Mit  | unserer Versa          | ndsteuerung hab                        | en Sie die Mä                   | olichkeit zu ausge | wählten Schrifte                  | nutkategorien aktiv                        | auf den Versand Finfluss z | u nehmen. Die 4   | Aktualisierung der    |
| > Vermittle                                       | er-Nummer                             |                          | Vor  | gaben wird mi          | t der nächsten Sc                      | hriftguterste                   | llung berücksichti | gt.                               |                                            |                            |                   |                       |
| Info-Serv                                         | ice                                   |                          | Ihre | r Vertriebsver         | ien (ospw. Kunde<br>waltung ändern l   | noriginale), d<br>assen.        | le innen aus techi | ischen Grunden                    | i nicht zur Steuerung                      | angeboten werden, konn     | en Sie uber die z | zustandige Region     |
| Benachrie                                         | chtigung                              |                          |      | -                      |                                        |                                 |                    |                                   |                                            |                            |                   |                       |
| Benutzer                                          |                                       |                          |      | Sie sind z<br>Verbund- | ur Zeit mit einer (<br>Vermittler-Numn | 5-stelligen Ve<br>Der möglich 1 | rbund-Vermittler   | Nummer: 17144<br>en Zugriff könne | 11 angemeldet. Der 7<br>en Sie hier ändern | Zugriff auf die Versandste | uerung ist nur m  | nit einer 9-stelligen |
| Versands                                          | teuerung                              |                          |      | verband                |                                        | ier mögnem i                    | sen enespreenene   |                                   |                                            |                            |                   |                       |
| <ul> <li>Anmelde</li> </ul>                       | einstellunge                          | 'n                       |      |                        |                                        |                                 |                    |                                   |                                            |                            |                   |                       |
| > BIPRO-Ei                                        | nstellungen                           |                          |      |                        |                                        |                                 |                    |                                   |                                            |                            |                   |                       |
| <ul> <li>Applikati</li> </ul>                     | onen mit Ko                           | ntenzugriff              |      |                        |                                        |                                 |                    |                                   |                                            |                            |                   |                       |
| Bei vertrieblic<br>sich bitte an e<br>→ Ansprechp | hen Fragen v<br>inen Ihrer<br>vartner | wenden Sie               |      |                        |                                        |                                 |                    |                                   |                                            |                            |                   |                       |
|                                                   |                                       |                          |      | Lurück 🖶 Druck         | ien (?) Hilfe                          |                                 |                    |                                   |                                            |                            |                   |                       |

In der Kopfzeile, neben Ihrem Namen, finden Sie die aktuell eingestellte Verbund-Vermittler-Nummer.

Durch Klick auf die Vermittlernummer wechseln Sie in den Einstellungsdialog zur Auswahl der Verbund-Vermittler-Nummer.

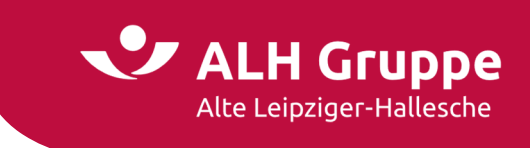

Wechseln Sie im Drop-Down-Feld, mit der Auflistung der verfügbaren Vermittlernummern, auf die gewünschte 9-stellige Verbund-Vermittler-Nummer.

Durch Klick auf den Button Ändern wechseln Sie "temporär" die Voreinstellung.

| Startseite Leben Kranken Sach Bauspar Investment Service Mein Portal   Startseite   Startseite Startseite   Startseite   Startseite   Startseite   Startseite   Startseite   Startseite   Startseite   Startseite   Startseite   Startseite   Startseite   Startseite   Startseite   Startseite   Startseite   Startseite   Startseite   Startseite   Startseite Startseite                                                                                                    | Alt                                 | e Leipziger-I              | Hallesche   | → L  | orena Musterfr  | rau → 171441          |               |                  |                  |                                           | → Abmelden       |
|----------------------------------------------------------------------------------------------------|-------------------------------------|----------------------------|-------------|------|-----------------|-----------------------|---------------|------------------|------------------|-------------------------------------------|------------------|
| Start > Mein Portal > Einstellungen > Vermittler-Nummer  Answord  Answeldeeinstellungen  Ansperchpartner  Start > Ansperchpartner  Start > Mein Portal > Einstellungen > Vermittler-Nummer können Sie den Zugriff auf ihren Kunden- und Vertragsbestand steuern.  Auswahl der Verbund-Vermittler-Nummer aus und klicken auf »Ändern«  Auswahl der Verbund-Vermittler-Nummer auswählen  Start > Mein Portal > Einstellungen  Ansperchpartner  Start > Mein Portal > Einstellungen  Start > Mein Portal > Einstellungen  Start > Mein Portal > Einstellungen  Auswahl der Verbund-Vermittler-Nummer auswählen  Minweis: In der rechten Spalte ist jeweils die HALLESCHE Vermittler-Nummer  Minweis: In der rechten Spalte ist jeweils die HALLESCHE Vermittler-Nummer  Minweis: In | Startseite                          | Leben                      | Kranken     | Sach | Bauspar         | Investment            | Service       | Mein Portal      |                  |                                           | ▼ Vertragsnummer |
| Auswahl der Verbund-Vermittler-Nummer   Vermittler-Nummer   Info-Service   Benachrichtigung   Versandsteuerung   Versandsteuerung   Anmeldeeinstellungen   BIPRO-Einstellungen   Selivertrieblichen Fragen wenden Sie   Seivertrieblichen Fragen wenden Sie                                                                                                    |                                     |                            |             | Star | t > Mein Portal | > Einstellungen >     | Vermittler-Nu | mmer             |                  |                                           |                  |
| <ul> <li>Passwort</li> <li>Vermittler-Nummer</li> <li>Info-Service</li> <li>Benachrichtigung</li> <li>Benutzer</li> <li>Anmeldeeinstellungen</li> <li>BIPRO-Einstellungen</li> <li>Applikationen mit Kontenzugriff</li> <li>Versen Steuerner</li> <li>Ansprechpartner</li> </ul>                                                                                                    | instellungen                        |                            |             | Au   | swahl der       | Verbund-Ve            | rmittler-1    | Nummer           |                  |                                           |                  |
| <ul> <li>Vermittler-Nummer</li> <li>Info-Service</li> <li>Benachrichtigung</li> <li>Benutzer</li> <li>Versandsteuerung</li> <li>Anmeldeeinstellungen</li> <li>BIPRO-Einstellungen</li> <li>Applikationen mit Kontenzugriff</li> </ul>                                                                                                    | > Passwort                          |                            |             | Dure | ch die Auswah   | l der Verbund-Ver     | mittler-Num   | mer können Sie d | n Zugriff auf Ih | nren Kunden- und Vertragsbestand steuern. |                  |
| <ul> <li>&gt; Info-Service</li> <li>&gt; Benachrichtigung</li> <li>&gt; Benutzer</li> <li>&gt; Versandsteuerung</li> <li>&gt; Anmeldeeinstellungen</li> <li>&gt; BIPRO-Einstellungen</li> <li>&gt; Applikationen mit Kontenzugriff</li> <li>Bei vertrieblichen Fragen wenden Sie sich bitte an einen Ihrer</li> <li>&gt; Ansprechpartner</li> </ul>                                                                                                    | Vermittle                           | r-Nummer                   |             | Zur  | Änderung wäh    | len Sie die gewür     | schten Verm   | ittler-Nummern a | us und klicken a | auf »Ändern«                              |                  |
| <ul> <li>Benachrichtigung</li> <li>Benutzer</li> <li>Versandsteuerung</li> <li>Anmeldeeinstellungen</li> <li>BIPRO-Einstellungen</li> <li>Applikationen mit Kontenzugriff</li> <li>Bei vertrieblichen Fragen wenden Sie sich bitte an einen Ihrer</li> <li>Ansprechpartner</li> </ul>                                                                                                    | Info-Servi                          | ice                        |             | 2011 | inder drig from | inclusion one general |               |                  |                  |                                           |                  |
| <ul> <li>Benutzer</li> <li>Versandsteuerung</li> <li>Anmeldeeinstellungen</li> <li>BIPRO-Einstellungen</li> <li>Applikationen mit Kontenzugriff</li> <li>Bei vertrieblichen Fragen wenden Sie sich bitte an einen Ihrer</li> <li>Ansprechpartner</li> </ul>                                                                                                    | Benachrid                           | htigung                    |             |      | Bitte Verbu     | nd-Vermittler-        | Nummer au     | uswählen:        |                  |                                           |                  |
| <ul> <li>&gt; Versandsteuerung</li> <li>&gt; Anmeldeeinstellungen</li> <li>&gt; BIPRO-Einstellungen</li> <li>&gt; Applikationen mit Kontenzugriff</li> <li>Bie vertrieblichen Fragen wenden Sie sich bitte an einen Ihrer</li> <li>&gt; Ansprechpartner</li> </ul>                                                                                                    | Benutzer                            |                            |             |      | Varbund.        | Vermittler-Numm       | er auswähler  |                  |                  | 171441                                    | ~                |
| <ul> <li>Anmeldeeinstellungen</li> <li>BIPRO-Einstellungen</li> <li>Applikationen mit Kontenzugriff</li> <li>Bei vertrieblichen Fragen wenden Sie<br/>ich bitte an einen Ihrer</li> <li>Ansprechpartner</li> </ul>                                                                                                    | Versands                            | teuerung                   |             |      | Hinweis' In de  | r rechten Spalte i    | er auswanter  | HALLESCHE Vern   | ittler-Nummer    | 171441                                    |                  |
| <ul> <li>&gt; BIPRO-Einstellungen</li> <li>&gt; Applikationen mit Kontenzugriff</li> <li>&gt; Bei vertrieblichen Fragen wenden Sie<br/>sich bitte an einen Ihrer</li> <li>&gt; Ansprechpartner</li> </ul>                                                                                                    | > Anmelde                           | einstellunger              | n           |      | Soll thes Augus | ahl für Ihra künft    | icen Anmeldu  | ingen übernomm   | an werden?       | 171441001   652786                        |                  |
| Applikationen mit Kontenzugriff      Applikationen mit Kontenzugriff      Applikationen mit Kontenzugriff      Anter     Applikationen mit Kontenzugriff      Anter     Applikationen mit Kontenzugriff      Anter                                                                                                    | > BIPRO-Eir                         | nstellungen                |             |      |                 | in                    | igen Annielut | ingen übernöhnin | en werden.       |                                           |                  |
| Bei vertrieblichen Fragen wenden Sie<br>sich bitte an einen ihrer<br>→ Ansprechpartner                                                                                                    | Applikation                         | onen mit Kor               | ntenzugriff |      | () ju () iici   |                       |               |                  |                  |                                           |                  |
| Beivertrieblichen Fragen wenden Sie<br>sich bitte an einen Ihrer<br>→ Ansprechpartner                                                                                                    |                                     |                            |             |      |                 |                       |               |                  |                  |                                           | ÄNDERN           |
| → Ansprechpartner                                                                                                    | Bei vertrieblic<br>sich bitte an ei | hen Fragen v<br>inen Ihrer | venden Sie  |      |                 |                       |               |                  |                  |                                           |                  |
|                                                                                                    | → Ansprechp                         | artner                     |             |      |                 |                       |               |                  |                  |                                           |                  |

Durch erneute Auswahl des Menüpunkts **Versandsteuerung** in der Navigationsleiste wechseln Sie auf die Einstiegsseite der Versandsteuerung.

|                                | LH Gr<br>e Leipziger- | <b>UPPE</b><br>Hallesche | → Lo  | prena Musterfr  | au → 171441001     | 1              |                   |                      |                                           | → Abmelden       |
|--------------------------------|-----------------------|--------------------------|-------|-----------------|--------------------|----------------|-------------------|----------------------|-------------------------------------------|------------------|
| Startseite                     | Leben                 | Kranken                  | Sach  | Bauspar         | Investment         | Service        | Mein Portal       |                      |                                           | ✓ Vertragsnummer |
|                                |                       |                          | Starl | t > Mein Portal | > Einstellungen >  | Vermittler-N   | ummer             |                      |                                           |                  |
| Einstellungen                  |                       |                          | Au    | swahl der       | Verbund-Ve         | rmittler-      | Nummer            |                      |                                           |                  |
| Passwort                       |                       |                          | Duro  | ch die Auswah   | l der Verbund-Ver  | mittler-Num    | nmer können Sie d | en Zugriff auf I     | hren Kunden- und Vertragsbestand steuern. |                  |
| 🗿   Vermittle                  | r-Nummer              |                          | Zur   | Änderung wäh    | len Sie die gewür  | schten Vern    | nittler-Nummern   | -<br>aus und klicken | -<br>auf »Ändern«                         |                  |
| Info-Servi                     | ce                    |                          |       | inder any mar   | iten bie die gema  | ischeen vern   |                   | and kneken           |                                           |                  |
| Benachrid                      | htigung               |                          |       | Der aktue       | elle Zugriff wurde | auf die Verb   | ound-Vermittler-N | ummer 171441         | 001 geändert.                             |                  |
| > Benutzer                     |                       |                          |       |                 |                    |                |                   |                      |                                           |                  |
| > Versands                     | euerung               |                          |       |                 |                    |                |                   |                      |                                           |                  |
| > Anmelde                      | einstellunge          | n                        |       | Bitte Verbu     | nd-Vermittler-     | Nummer a       | uswählen:         |                      |                                           |                  |
| > BIPRO-Eir                    | stellungen            |                          |       | Verbund-        | Vermittler-Numm    | er auswähle    | n                 |                      | 171441001   652786                        | ~                |
| Applikation                    | onen mit Ko           | ntenzugriff              |       | Hinweis: In de  | r rechten Spalte i | st jeweils die | HALLESCHE Verr    | nittler-Numme        | rangegeben.                               |                  |
|                                |                       |                          |       | Soll Ihre Ausw  | ahl für Ihre künft | igen Anmeld    | lungen übernomn   | ien werden?          |                                           |                  |
| Bei vertrieblic                | nen Fragen v          | wenden Sie               |       | 🔿 ja 🔘 nei      | 'n                 |                |                   |                      |                                           |                  |
| sich bitte an ei → Ansprechpie | nen Ihrer<br>artner   |                          |       |                 |                    |                |                   |                      | 1                                         |                  |
|                                |                       |                          |       |                 |                    |                |                   |                      |                                           | ÄNDERN           |
|                                |                       |                          |       |                 |                    |                |                   |                      |                                           |                  |
|                                |                       |                          |       |                 |                    |                |                   |                      |                                           |                  |
|                                |                       |                          |       |                 |                    |                |                   |                      |                                           |                  |

Falls Der Wechsel auf eine Verbund-Vermittler-Nummer **dauerhaft** erfolgen soll, setzten Sie den entsprechenden Radiobutton auf **ja**.

Ansonsten wird die zuvor bestehende Einstellung nach einer Neuanmeldung im VMP beibehalten.

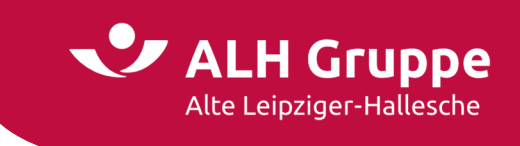

Auf der Maske **Versandsteuerung** werden die aktuell gültigen Versandeinstellungen mit dem Datum der letzten Änderung angezeigt.

Pro Sparte sind Versandeinstellungen für die Vermittler-Kopie und das Vermittler-Original möglich.

| seite Leben Krank          | Sach Bauspa                     | r Investment                                | Service         | Mein Portal         |                 |                                    |                           | Vertragspum             | nmer     |
|----------------------------|---------------------------------|---------------------------------------------|-----------------|---------------------|-----------------|------------------------------------|---------------------------|-------------------------|----------|
|                            |                                 |                                             |                 |                     |                 |                                    |                           |                         |          |
|                            | Start > Mein Po                 | rtal > Einstellungen >                      | Versandsteue    | rung                |                 |                                    |                           |                         |          |
| lungen                     | Versandst                       | euerung                                     |                 |                     |                 |                                    |                           |                         |          |
| asswort                    | Mit unserer Ve                  | rsandsteuerung hab                          | en Sie die Mör  | alichkeit zu ausgew | ählten Schrifte | utkategorien aktiv auf den Versans | Finfluss zu nehmen. Die   | Aktualisierung der Vorg | gaben wi |
| ermittler-Nummer           | mit der nächst                  | en Schriftguterstellu                       | ng berücksich   | tigt.               | anten senneg    | utkategorien aktiv auf den versant | clinitass za neninen. Die | Accounting der vorg     | gaben w  |
| fo-Service                 | Schriftgutkate<br>Vertriebsverw | gorien (bspw. Kunde<br>altung ändern lassen | noriginale), di | e Ihnen aus technis | chen Gründen    | nicht zur Steuerung angeboten wei  | rden, können Sie über die | zuständige Region Ihre  | er       |
| nachrichtigung             |                                 |                                             |                 |                     |                 |                                    |                           |                         |          |
| nutzer                     | Letzte Änd                      | derung vom:                                 | 1               | 0.11.2022           |                 |                                    |                           |                         |          |
| rsandsteuerung             | Lotato Äpr                      | dorung durch'                               |                 | Austerfrau.L        |                 |                                    |                           |                         |          |
| meldeeinstellungen         | Letzte And                      | lerung durch.                               | Ľ.              |                     |                 |                                    |                           |                         |          |
| RO-Einstellungen           | Labor Drivet                    | Labor Birmon                                | Cost Deliver    | Coat Courses        | Cabadaa         | Mashalaharansian                   |                           |                         |          |
| olikationen mit Kontenzugr | Leben Privat                    | Leben Firmen                                | Sach Privac     | Sach Gewerbe        | Schaden         | vertriebsservice                   |                           |                         |          |
|                            |                                 | - 14 - 1-                                   |                 |                     |                 |                                    |                           |                         | ~        |
| rieblichen Fragen wenden S | vermittle                       | г-коріе                                     |                 |                     |                 |                                    |                           |                         |          |
| e an einen Ihrer           | Schriftgu                       |                                             |                 |                     |                 | Versandart                         | Empfär                    | nger                    |          |
| ecnpartner                 | Angebots                        | dokumente/ Invitatio                        | ,               |                     |                 | Brief                              | ✓ Rahm                    | nenpartner              |          |
|                            | Versicheru                      | ungsschein                                  |                 |                     |                 | Brief                              | ✓ Teilbe                  | estandsinhaber          |          |
|                            | Sonstige [                      | –<br>Jokumente zum Neug                     | geschäft        |                     |                 | kein Versand                       | ✓ Teilbe                  | estandsinhaber          |          |
|                            | Rechtliche                      | Änderungen                                  |                 |                     |                 | Mail gesichert                     | ✓ Porta                   | albenutzer              |          |
|                            | Technisch                       | e Änderungen                                |                 |                     |                 | Mail gesichert                     | ✓ Porta                   | albenutzer              |          |
|                            | Beitragsar                      | ngelegenheiten                              |                 |                     |                 | Mail-Benachrichtigung              | ✓ Porta                   | albenutzer              |          |
|                            | Ablauf/ Le                      | istung                                      |                 |                     |                 | Mail-Benachrichtigung              | ✓ Porta                   | albenutzer              |          |
|                            |                                 |                                             |                 |                     |                 |                                    |                           |                         |          |
|                            |                                 |                                             |                 |                     |                 |                                    |                           |                         |          |
|                            | Vermittle                       | r-Original                                  |                 |                     |                 |                                    |                           |                         | ~        |
|                            | Schriftaul                      |                                             |                 |                     |                 | Versandart                         | Empfär                    | nger                    |          |
|                            | Neugesch                        | äft allgemein                               |                 |                     |                 | Brief                              | Y Rahm                    | enpartner               |          |
|                            | Technisch                       | e Änderungen                                |                 |                     |                 | Mail gesichert                     | ✓ Porta                   | albenutzer              |          |
|                            | Beitragsar                      | ngelegenheiten                              |                 |                     |                 | Mail-Benachrichtigung              | ✓ Porta                   | albenutzer              |          |
|                            | Ablauf/Le                       | istung                                      |                 |                     |                 | kein Versand                       | ✓ Teilbe                  | estandsinhaber          |          |
|                            | Abiddiy Ec                      | istang                                      |                 |                     |                 | Kent verband                       |                           | Estandsinnaber          |          |
|                            |                                 |                                             |                 |                     |                 |                                    |                           |                         |          |
|                            |                                 |                                             |                 |                     |                 |                                    |                           |                         |          |
|                            | ✓ Für die Ve                    | ersandarten »Mail ge                        | sichert« und »  | Mail-Benachrichtig  | ung« ist folger | der Portal-Benutzer als Empfänger  | Musterfrau.L              |                         |          |
|                            | Für die Ve<br>definiert:        | ersandarten »Mail ge                        | sichert« und »  | Mail-Benachrichtig  | ung« ist folger | ider Portal-Benutzer als Empfänger | Musterfrau.L              |                         |          |

Sie können aus den folgenden Einstellungsmöglichkeiten wählen:

Brief

Die Briefpost wird an die Anschrift vom **Rahmenpartner** (Anschrift der Geschäftspartners) oder vom **Teilbestandsinhaber** (ggf. abweichende Anschrift eines Teilbestands) gesendet.

Kein Versand

Dokumente werden nicht versendet, sind aber jederzeit im VMP unter "Schriftwechsel" einsehbar.
Mail gesichert

- Pro Dokument erhalten Sie eine gesicherte E-Mail mit dem Dokument als Dateianhang (pfd).
- Mail Benachrichtigung

max. 1x pro Tag werden Sie mittels Mail an Ihre bei uns hinterlegte persönliche E-Mail-Adresse informiert, dass neue Dokumente für Sie bereit stehen. Über einen Link in der Benachrichtigungs-E-Mail werden Sie direkt auf die Dokumente des Tages im Schriftwechsel geführt.

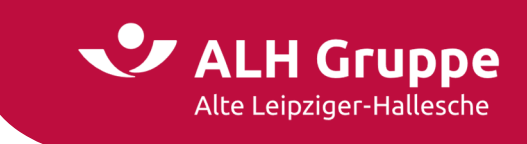

Falls Sie an einer Stelle die Auswahl **Mail gesichert** oder **Mail-Benachrichtigung** gewählt haben, müssen Sie angeben, an welchen Empfänger (Portal-Benutzer) diese gesendet werden soll.

Optional können Sie noch einen weiteren Empfänger aktivieren, der die Mails z.B. im Vertretungsfall ebenfalls noch zusätzlich erhalten soll.

Setzen Sie hierzu den Haken in das jeweilige Kästchen und wählen die Empfänger in den Drop-Down-Feldern aus.

| rttseite Leben Kr<br>ellungen<br>Passwort<br>Vermittler-Nummer<br>Info-Service<br>Benatzer<br>Versandsteuerung<br>Anmeldeeinstellungen<br>BIPRO-Einstellungen<br>Applikationen mit Konten<br>vertrieblichen Fragen wend<br>bitte an einen Ihrer<br>nsprechpartner                         | ranken Sach                                      | Bauspar<br>rt > Mein Porta<br>rrsandsteu<br>unserer Versa<br>der nächsten riftgutkategor<br>triebsverwaltu<br>Letzte Ändern<br>Letzte Ändern<br>Letzte Ändern<br>Vermittler-K<br>Schriftgut<br>Schriftgut<br>Versicherung<br>Sonstien Dwi                  | Investment Investment | Service<br>Versandsteuer<br>en Sie die Mög<br>berücksich<br>noriginale), di<br>Sach Privat | Mein Portal<br>rung<br>glichkeit zu ausgewi<br>tigt.<br>i0.11.2022<br>Musterfrau.L<br>Sach Gewerbe     | ählten Schriftş<br>chen Gründen<br>Schaden | vertriebsservice                                                                                               | and Einfluss zu nei<br>werden, können Si |                                                                                                    | rgaben wird<br>rer |
|----------------------------------------------------------------------------------------------------|--------------------------------------------------|----------------------------------------------------------------------------------------------------|----------------------------------------------------------------------------------------------------|--------------------------------------------------------------------------------------------|----------------------------------------------------------------------------------------------------|--------------------------------------------|----------------------------------------------------------------------------------------------------|------------------------------------------|----------------------------------------------------------------------------------------------------|--------------------|
| tellungen<br>Passwort<br>Vermittler-Nummer<br>Info-Service<br>Benachrichtigung<br>Benutzer<br>Versandsteuerung<br>Anmeldeeinstellungen<br>BIPRO-Einstellungen<br>BIPRO-Einstellungen<br>Applikationen mit Konten<br>vertrieblichen Fragen wend<br>bitte an einen Ihrer<br>nsprechpartner  | Sta<br>Ve<br>Mit<br>sch<br>Ver<br>nzugriff       | t > Mein Porta<br>rsandsteu<br>unserer Versa<br>der nächsten riftgutkategor<br>triebsverwaltu<br>Letzte Ändern<br>Letzte Ändern<br>Letzte Ändern<br>Vermittler-K<br>Schriftgut<br>Angebotsdok<br>Versicherung<br>Sonstie D-Wa                              | al > Einstellungen ><br>uerung<br>andsteuerung habe<br>Schriftguterstellung<br>inten (bspw. Kunder<br>ung ändern lassen.<br>rung vom:<br>rung durch:<br>Leben Firmen<br>Kopie<br>kumente/ Invitatio<br>gsschein                                                                                                    | Versandsteuer<br>en Sie die Mög<br>ng berücksich<br>noriginale), di<br>Sach Privat         | rung<br>glichkeit zu ausgewi<br>tigt.<br>IO.11.2022<br>Musterfrau.L<br>Sach Gewerbe                    | ählten Schrifts<br>chen Gründen<br>Schaden | vertriebsservice                                                                                               | and Einfluss zu nei<br>werden, können Si | hmen. Die Aktualisierung der Vor<br>ie über die zuständige Region Ihr<br><b>Empfänger</b><br>Rahmenpartner | rer                |
| tellungen<br>Passwort<br>Vermittler-Nummer<br>Info-Service<br>Benachrichtigung<br>Benutzer<br>Versandsteuerung<br>Anmeldeeinstellungen<br>BIPRO-Einstellungen<br>BIPRO-Einstellungen<br>Applikationen mit Konten<br>vertrieblichen Fragen wend<br>bitte an einen Ihrer<br>Ansprechpartner | Ve<br>Mili<br>sch<br>Ver<br>nzugriff             | rsandsteu<br>unserer Versa<br>der nächste<br>der nächste<br>riftgutkategor<br>riftgutkategor<br>riftgutkategor<br>letzte Änder<br>Letzte Änder<br>Letzte Änder<br>Letzte Änder<br>Vermittler-K<br>Schriftgut<br>Angebotsdok<br>Versicherung<br>Sonstie D-W | uerung<br>andsteuerung habe<br>Schriftguterstellur<br>rien (bspw. Kunder<br>ung ändern lassen.<br>rung vom:<br>rung durch:<br>Leben Firmen<br>Kopie                                                                                                    | en Sie die Mög<br>ng berücksich<br>noriginale), di<br>Sach Privat                          | glichkeit zu ausgew<br>tigt.<br>e Ihnen aus technis<br>10.11.2022<br>4usterfrau.L<br>Sach Gewerbe      | ählten Schrifts<br>chen Gründen<br>Schaden | vertriebsservice Versandart Brief                                                                              | and Einfluss zu nei<br>werden, können Si | hmen. Die Aktualisierung der Vo<br>ie über die zuständige Region Ihr<br>Empfänger<br>Rahmenpartner         | rgaben wird<br>rer |
| Passwort<br>Vermittler-Nummer<br>Info-Service<br>Benachrichtigung<br>Benutzer<br>Versandsteuerung<br>Anmeldeeinstellungen<br>BIPRO-Einstellungen<br>BIPRO-Einstellungen<br>Applikationen mit Konten<br>vertrieblichen Fragen wend<br>bitte an einen Ihrer<br>unsprechpartner              | Mit<br>mit<br>Sch<br>Ver<br>nzugriff<br>iden Sie | unserer Versa<br>der nächsten i<br>riftgutkategor<br>riftgutkategor<br>Letzte Änder<br>Letzte Änder<br>Letzte Änder<br>Vermitttler-K<br>Schriftgut<br>Angebotsdok<br>Versicherung<br>Sonstien Puk                                                          | andsteuerung habd<br>Schriftguterstellur<br>rien (bspw. Kunder<br>rung vom:<br>rung vom:<br><b>Leben Firmen</b><br>Copie<br>kumente/ Invitatio<br>zsschein                                                                                                    | en Sie die Mög<br>ng berücksich<br>noriginale), di                                         | llichkeit zu ausgewi<br>tigt.<br>III. Innen aus technis<br>III.12022<br>Austerfrau.L<br>Sach Gewerbe   | ählten Schrifte<br>Gründen<br>Schaden      | utkategorien aktiv auf den Versi<br>nicht zur Steuerung angeboten v<br>Vertriebsservice<br>Versandart<br>Brief | and Einfluss zu nei<br>werden, können Si | hmen. Die Aktualisierung der Vor<br>ie über die zuständige Region Ihr<br>Empfänger<br>Rahmenpartner        | rgaben wird<br>rer |
| Vermittler-Nummer<br>Info-Service<br>Benachrichtigung<br>Benutzer<br>Versandsteuerung<br>Anmeldeeinstellungen<br>BIPRO-Einstellungen<br>BIPRO-Einstellungen<br>Applikationen mit Konten<br>vertrieblichen Fragen wend<br>bitte an einen Ihrer<br>unsprechpartner                          | nzugriff                                         | dusch Versa<br>der nächtste<br>riftgutkategor<br>triebsverwaltu<br>Letzte Änder<br>Letzte Änder<br>Letzte Änder<br>Vermittler-K<br>Schriftgut<br>Angebotsdok<br>Versicherung<br>Sontige Puk                                                                | Anasceving hab-<br>schriftguterstellur<br>nrien (bspw. Kunder<br>ung ändern lassen.<br>rung vom:<br>rung durch:<br>Leben Firmen<br>Copie<br>kumente/ Invitatio<br>zsschein                                                                                                    | Sach Privat                                                                                | Identification Budgew<br>I ight :<br>I Innen aus technis<br>I I.1.2022<br>Musterfrau.L<br>Sach Gewerbe | Schaden                                    | Vertriebsservice Versandart Brief                                                                              | verden, können Si                        | Empfänger                                                                                                  | rer<br>v           |
| Info-Service<br>Benachrichtigung<br>Benutzer<br>Versandsteuerung<br>Anmeldeeinstellungen<br>BIPRO-Einstellungen<br>Applikationen mit Konten<br>vertrieblichen Fragen wend<br>bitte an einen Ihrer<br>unsprechpartner                                                                      | sch<br>Ver<br>nzugriff<br>iden Sie               | riftgutkategor<br>triebsverwaltu<br>Letzte Änder<br>Letzte Änder<br>Letzte Änder<br>Vermittler-K<br>Schriftgut<br>Angebotsdok<br>Versicherung<br>Sonstie D-W                                                                                               | rung vom:<br>rung vom:<br>rung durch:<br>Leben Firmen<br>Kopie<br>kumente/ Invitatio<br>zsschein                                                                                                    | Sach Privat                                                                                | e Ihnen aus technis<br>10.11.2022<br>Musterfrau.L<br>Sach Gewerbe                                      | Schaden                                    | Vertriebsservice Versandart Brief                                                                              | verden, können Si                        | Empfänger<br>Rahmenpartner                                                                                 | <pre>v</pre>       |
| Benachrichtigung<br>Benutzer<br>Versandsteuerung<br>Anmeldeeinstellungen<br>BIPRO-Einstellungen<br>Applikationen mit Konten<br>vertrieblichen Fragen wend<br>bitte an einen Ihrer<br>unsprechpartner                                                                                      | nzugriff<br>iden Sie                             | Letzte Änderi<br>Letzte Änderi<br>ben Privat<br>Vermittler-K<br>Schriftgut<br>Angebotsdok<br>Versicherung<br>Sonstiee Pui-                                                                                                    | rung vom:<br>rung durch:<br>Leben Firmen<br>Kopie<br>kumente/ Invitatio<br>gsschein                                                                                                    | 1<br>Sach Privat                                                                           | 10.11.2022<br>Musterfrau.L<br>Sach Gewerbe                                                             | Schaden                                    | Vertriebsservice<br>Versandart<br>Brief                                                                        | ×                                        | Empfänger<br>Rahmenpartner                                                                                 | ~                  |
| Benutzer<br>Versandsteuerung<br>Anmeldeeinstellungen<br>BIPRO-Einstellungen<br>Applikationen mit Konten<br>vertrieblichen Fragen wend<br>bitte an einen Ihrer<br>unsprechpartner                                                                                                    | nzugriff<br>iden Sie                             | Letzte Änderr<br>Letzte Änderr<br>ben Privat<br>Vermittler-K<br>Schriftgut<br>Angebotsdok<br>Versicherung                                                                                                    | rung vom:<br>Leben Firmen<br>Kopie<br>kumente/ Invitatio                                                                                                    | 1<br>Sach Privat                                                                           | 0.11.2022<br>Musterfrau.L                                                                              | Schaden                                    | Vertriebsservice<br>Versandart<br>Brief                                                                        | <b>•</b>                                 | Empfänger<br>Rahmenpartner                                                                                 | ~                  |
| Versandsteuerung<br>Anmeldeeinstellungen<br>BIPRO-Einstellungen<br>Applikationen mit Konten<br>vertrieblichen Fragen wend<br>bitte an einen Ihrer<br>vnsprechpartner                                                                                                    | nzugriff<br>iden Sie                             | Letzte Ändern<br>ben Privat<br>Vermittler-K<br>Schriftgut<br>Angebotsdok<br>Versicherung<br>Sonstige Dek                                                                                                    | Leben Firmen<br>(opie<br>kumente/ Invitatio<br>gsschein                                                                                                    | Sach Privat                                                                                | Musterfrau.L                                                                                           | Schaden                                    | Vertriebsservice<br>Versandart<br>Brief                                                                        | <b>v</b>                                 | Empfänger<br>Rahmenpartner                                                                                 | ~                  |
| Anmeldeeinstellungen<br>BIPRO-Einstellungen<br>Applikationen mit Konten<br>vertrieblichen Fragen wend<br>bitte an einen Ihrer<br>insprechpartner                                                                                                    | nzugriff                                         | ben Privat Vermittler-K Schriftgut Angebotsdok Versicherung Sonstige Dok                                                                                                    | Leben Firmen<br>Kopie<br>kumente/ Invitatio<br>gsschein                                                                                                    | Sach Privat                                                                                | Sach Gewerbe                                                                                           | Schaden                                    | Vertriebsservice<br>Versandart<br>Brief                                                                        | ~<br>                                    | Empfänger<br>Rahmenpartner                                                                                 | ~                  |
| Applikationen mit Konten<br>vertrieblichen Fragen wenc<br>bitte an einen Ihrer<br>nsprechpartner                                                                                                    | nzugriff<br>Iden Sie                             | ben Privat<br>Vermittler-K<br>Schriftgut<br>Angebotsdok<br>Versicherung<br>Sonstige Dok                                                                                                    | Leben Firmen<br>Kopie<br>kumente/ Invitatio<br>gsschein                                                                                                    | Sach Privat                                                                                | Sach Gewerbe                                                                                           | Schaden                                    | Vertriebsservice<br>Versandart<br>Brief                                                                        | <b>v</b>                                 | Empfänger<br>Rahmenpartner                                                                                 | ~                  |
| Applikationen mit Konten<br>vertrieblichen Fragen wend<br>bitte an einen Ihrer<br>insprechpartner                                                                                                    | Iden Sie                                         | vermittler-K<br>Schriftgut<br>Angebotsdok<br>Versicherung<br>Sonstige Dok                                                                                                    | Leben Firmen<br>Kopie<br>kumente/ Invitatio<br>gsschein                                                                                                    | sach Privat                                                                                | sach Gewerbe                                                                                           | Schaden                                    | Vertriebsservice<br>Versandart<br>Brief                                                                        | <b>v</b>                                 | Empfänger<br>Rahmenpartner                                                                                 | ~                  |
| vertrieblichen Fragen wend<br>bitte an einen Ihrer<br>Insprechpartner                                                                                                    | iden Sie                                         | Vermittler-K<br>Schriftgut<br>Angebotsdok<br>Versicherung<br>Sonstige Dok                                                                                                    | Kopie<br>kumente/ Invitatio<br>gsschein                                                                                                    |                                                                                            |                                                                                                    |                                            | Versandart<br>Brief                                                                                            | ~                                        | Empfänger<br>Rahmenpartner                                                                                 | ~                  |
| vertrieblichen Fragen wend<br>bitte an einen Ihrer<br>Insprechpartner                                                                                                    | iden Sie                                         | Schriftgut<br>Angebotsdok<br>Versicherung                                                                                                    | Kopie<br>kumente/ Invitatio<br>gsschein                                                                                                    |                                                                                            |                                                                                                    |                                            | Versandart<br>Brief                                                                                            | •                                        | Empfänger<br>Rahmenpartner                                                                                 | ~                  |
| iste an einen Ihrer<br>Insprechpartner                                                                                                    |                                                  | Schriftgut<br>Angebotsdok<br>Versicherung<br>Sonstige Dok                                                                                                    | kumente/ Invitatio<br>gsschein                                                                                                    |                                                                                            |                                                                                                    |                                            | Versandart<br>Brief                                                                                            | •                                        | Empfänger<br>Rahmenpartner                                                                                 | ~                  |
| nsprechpartner                                                                                                    |                                                  | Angebotsdok<br>Versicherung<br>Sonstige Dok                                                                                                    | kumente/ Invitatio<br>gsschein                                                                                                    |                                                                                            |                                                                                                    |                                            | Brief                                                                                                    | <b>v</b>                                 | Rahmenpartner                                                                                              | ~                  |
|                                                                                                    |                                                  | Versicherung                                                                                                    | gsschein                                                                                                    |                                                                                            |                                                                                                    |                                            | Bhei                                                                                                    | •                                        | Raimenparcher                                                                                              | •                  |
|                                                                                                    |                                                  | Sonstige Dok                                                                                                    | yssenem                                                                                                    |                                                                                            |                                                                                                    |                                            | Brief                                                                                                    |                                          | Louboctandcinhabor                                                                                         | ~                  |
|                                                                                                    |                                                  |                                                                                                    | kumonto zum Nour                                                                                                    | norchäft                                                                                   |                                                                                                    |                                            | kein Versand                                                                                                   | •                                        | Teilbestandsinhaber                                                                                        | •                  |
|                                                                                                    |                                                  | Dashtisha ia                                                                                                    | kumence zum Neug                                                                                                    | geschart                                                                                   |                                                                                                    |                                            | Mail gesichert                                                                                                 | •                                        | Pertalbanutzer                                                                                             | Ť                  |
|                                                                                                    |                                                  | Recificite A                                                                                                    | inderungen                                                                                                    |                                                                                            |                                                                                                    |                                            | Mail gesichert                                                                                                 | •                                        | Portalbenutzer                                                                                             | • •                |
|                                                                                                    |                                                  | Technische A                                                                                                    | Anderungen                                                                                                    |                                                                                            |                                                                                                    |                                            | Mail gesichert                                                                                                 | <b>v</b>                                 | Portaibenutzer                                                                                             | *                  |
|                                                                                                    |                                                  | Beitragsange                                                                                                    | elegenneiten                                                                                                    |                                                                                            |                                                                                                    |                                            | Mait-Benachrichtigur                                                                                           | ig V                                     | Portaibenutzer                                                                                             | ~                  |
|                                                                                                    |                                                  | Ablauf/ Leist                                                                                                    | ung                                                                                                    |                                                                                            |                                                                                                    |                                            | Mail-Benachrichtigur                                                                                           | ig 🗸                                     | Portalbenutzer                                                                                             | ~                  |
|                                                                                                    |                                                  | 14                                                                                                    | out-to-d                                                                                                    |                                                                                            |                                                                                                    |                                            |                                                                                                    |                                          |                                                                                                    |                    |
|                                                                                                    |                                                  | vermittler-C                                                                                                    | Jriginal                                                                                                    |                                                                                            |                                                                                                    |                                            |                                                                                                    |                                          |                                                                                                    |                    |
|                                                                                                    |                                                  | Schriftgut                                                                                                    |                                                                                                    |                                                                                            |                                                                                                    |                                            | Versandart                                                                                                    |                                          | Empfänger                                                                                                  |                    |
|                                                                                                    |                                                  | Neugeschäft                                                                                                    | allgemein                                                                                                    |                                                                                            |                                                                                                    |                                            | Brief                                                                                                    | ~                                        | Rahmenpartner                                                                                              | ~                  |
|                                                                                                    |                                                  | Technische Ä                                                                                                    | Anderungen                                                                                                    |                                                                                            |                                                                                                    |                                            | Mail gesichert                                                                                                 | ~                                        | Portalbenutzer                                                                                             | ~                  |
|                                                                                                    |                                                  | Beitragsange                                                                                                    | elegenheiten                                                                                                    |                                                                                            |                                                                                                    |                                            | Mail-Benachrichtigur                                                                                           | ig 🗸                                     | Portalbenutzer                                                                                             | $\sim$             |
|                                                                                                    |                                                  | Ablauf/ Leist                                                                                                    | ung                                                                                                    |                                                                                            |                                                                                                    |                                            | kein Versand                                                                                                   | ~                                        | Teilbestandsinhaber                                                                                        | ~                  |
|                                                                                                    |                                                  |                                                                                                    |                                                                                                    |                                                                                            |                                                                                                    |                                            |                                                                                                    |                                          |                                                                                                    |                    |
|                                                                                                    |                                                  | 🛛 Für die Versa                                                                                                    | andarten »Mail ges                                                                                                    | sichert« und »                                                                             | Mail-Benachrichtig                                                                                     | ung« ist folger                            | der Portal-Benutzer als Empfän                                                                                 | ger Musterfra                            | u.L                                                                                                    | ~                  |
|                                                                                                    | -                                                | definiert:                                                                                                    | unätalich int auch fe                                                                                                    | olgondor Post                                                                              | al-Reputtor als Emi                                                                                    | -Finger defini                             |                                                                                                    | Naumass                                  |                                                                                                    |                    |
|                                                                                                    |                                                  | <ul> <li>(optional) zu</li> </ul>                                                                                                    | usauzuich ist auch ro                                                                                                    | olgender Port                                                                              | acoentrizer als Emp                                                                                    | oranger defini                             | ETG.                                                                                                    | Neumann.                                 | .0                                                                                                    | ~                  |

#### Bitte beachten:

Vor dem Klick auf **Ändern** führen Sie bitte erst die gewünschten Änderungen in **allen Reitern** durch. Nach jeder Speicherung ist die weitere Bearbeitung des ausgewählten Teilbestand für ca. eine halbe Stunde blockiert.

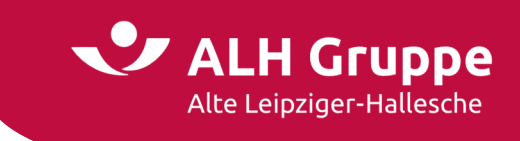

Sie erhalten einen Hinweis, dass die Einstellungen erfolgreich geändert wurden.

Die Felder mit den Eingabemöglichkeiten sowie der Button Ändern erscheinen grau, da es nach einer Änderung der Einstellungen eine zeitliche Verzögerung beim Schreibvorgang in der Vermittler-Stammdatenbank gibt.

| Einstellungen > Versandsteuerung<br>rung<br>Isteuerung haben Sie die Möglichkei<br>Istestellung berücksichtigt.<br>In (bspw. Kundenoriginale), die Ihnen<br>dsteuerung für Vermittlernr: 171441<br>g vom: 03.00 | zu ausgewählten Schriftgutkategorien al<br>aus technischen Gründen nicht zur Steuer<br>001 wurde erfolgreich geändert.<br>2020.             | tiv auf den Versand Einfluss zu nehmen.<br>ung angeboten werden, können Sie über                                                                                                    | Die Aktualisierung der Vorgaben wird                                         | d mit der<br>sverwaltur                           |
|----------------------------------------------------------------------------------------------------|----------------------------------------------------------------------------------------------------|----------------------------------------------------------------------------------------------------|------------------------------------------------------------------------------|---------------------------------------------------|
| rung<br>isteuerung haben Sie die Möglichkei<br>rstellung berücksichtigt.<br>n (bspw. Kundenoriginele), die Ihnen<br>dsteuerung für Vermittlernr: 171441<br>g vom: 03.00                                         | zu ausgewählten Schriftgutkategorien ak<br>aus technischen Gründen nicht zur Steuer<br>001 wurde erfolgreich geändert.<br>-2020.            | tiv auf den Versand Einfluss zu nehmen. I<br>ung angeboten werden, können Sie über                                                                                                    | Die Aktualisierung der Vorgaben wirc<br>die zuständige Region Ihrer Vertrieb | d mit der<br>sverwaltur                           |
| rung<br>Isteuerung haben Sie die Möglichkei<br>ersteilung berücksichtigt.<br>In (bspw. Kundenoriginale), die Ihner<br>dsteuerung für Vermittlernr: 171441<br>g vom: 03.00                                       | zu ausgewählten Schriftgutkategorien ak<br>aus technischen Gründen nicht zur Steuer<br>001 wurde erfolgreich geändert.<br>2020              | ttv auf den Versand Einfluss zu nehmen. I<br>ung angeboten werden, können Sie über                                                                                                    | Die Aktualisierung der Vorgaben wirc<br>die zuständige Region Ihrer Vertrieb | d mit der<br>sverwaltur                           |
| isteuerung haben Sie die Möglichkei<br>ersteilung berücksichtigt<br>n (bspw. Kundenoriginale), die Ihnen<br>dsteuerung für Vermittlernr: 171441<br>g vom: 03.00                                                 | zu ausgewählten Schriftgutkategorien ak<br>aus technischen Gründen nicht zur Steuer<br>001 wurde erfolgreich geändert.<br>2020              | ttv auf den Versand Einfluss zu nehmen. I<br>ung angeboten werden, können Sie über                                                                                                    | Die Aktualisierung der Vorgaben wirc<br>die zuständige Region Ihrer Vertrieb | d mit der<br>sverwaltur                           |
| erstellung berücksichtigt<br>(bspw. Kundenoriginale), die Ihner<br>dsteuerung für Vermittlernr: 171441<br>g vom: 03.00                                                                                          | aus technischen Gründen nicht zur Steuer<br>001 wurde erfolgreich geändert.                                                                 | ung angeboten werden, können Sie über                                                                                                    | die zuständige Region ihrer Vertrieb                                         | sverwaltur                                        |
| dsteuerung für Vermittlernr: 17144                                                                                                    | 2020.                                                                                                    | ung angeboten werden, konnen sie über                                                                                                    | ale zustandige Region inter vertrieb                                         | sverwaltur                                        |
| dsteuerung für Vermittlernr: 171441 g vom: 03.00                                                                                                    | 001 wurde erfolgreich geändert.<br>.2020                                                                                                    |                                                                                                    |                                                                              |                                                   |
| dsteuerung für Vermittlernr: 171441 g vom: 03.04                                                                                                    | 001 wurde erfolgreich geändert.                                                                                                    |                                                                                                    |                                                                              |                                                   |
| g vom: 03.04                                                                                                    | .2020                                                                                                    |                                                                                                    |                                                                              |                                                   |
| g vom: 03.00                                                                                                    | .2020                                                                                                    |                                                                                                    |                                                                              |                                                   |
| g vom:                                                                                                    | - CALCAL                                                                                                    |                                                                                                    |                                                                              |                                                   |
|                                                                                                    |                                                                                                    |                                                                                                    |                                                                              |                                                   |
| g durch: Verti                                                                                                    | ebsverwaltung                                                                                                    |                                                                                                    |                                                                              |                                                   |
|                                                                                                    |                                                                                                    |                                                                                                    |                                                                              |                                                   |
| eben Firmen Sach Privat Sac                                                                                                    | n Gewerbe Schaden Vertriebsserv                                                                                                    | rice                                                                                                    |                                                                              |                                                   |
|                                                                                                    |                                                                                                    |                                                                                                    |                                                                              |                                                   |
| ie                                                                                                    |                                                                                                    |                                                                                                    |                                                                              | ~                                                 |
|                                                                                                    | Ver                                                                                                    | sandart                                                                                                    | Empfänger                                                                    |                                                   |
| nente/Invitatio                                                                                                    | B                                                                                                    | ief v                                                                                                    | Rahmenpartner                                                                | ~                                                 |
| thein                                                                                                    | Br                                                                                                    | ief v                                                                                                    | Teilbestandsinhaber                                                          | ~                                                 |
| nente zum Neugeschäft                                                                                                    | ke                                                                                                    | in Versand 🗸                                                                                                    | Teilbestandsinhaber                                                          | ~                                                 |
| erungen                                                                                                    | M                                                                                                    | ail gesichert 🗸 🗸                                                                                                    | Portalbenutzer                                                               | ~                                                 |
| erungen                                                                                                    | [ M                                                                                                    | ail gesichert 🗸 🗸                                                                                                    | Portalbenutzer                                                               | ~                                                 |
| jenheiten                                                                                                    | M                                                                                                    | ail-Benachrichtigung 🗸                                                                                                    | Portalbenutzer                                                               | ~                                                 |
| 1                                                                                                    | [M                                                                                                    | ail-Benachrichtigung 🗸                                                                                                    | Portalbenutzer                                                               | ~                                                 |
|                                                                                                    |                                                                                                    |                                                                                                    |                                                                              |                                                   |
|                                                                                                    |                                                                                                    |                                                                                                    |                                                                              |                                                   |
| ginal                                                                                                    |                                                                                                    |                                                                                                    |                                                                              | ~                                                 |
|                                                                                                    |                                                                                                    |                                                                                                    |                                                                              |                                                   |
|                                                                                                    | Ver                                                                                                    | sandart                                                                                                    | Empfänger                                                                    |                                                   |
| gemein                                                                                                    | Ver                                                                                                    | sandart<br>ief ✓                                                                                                    | Empfänger<br>Rahmenpartner                                                   | ~                                                 |
| gemein<br>erungen                                                                                                    | Ver<br>Br                                                                                                    | sandart<br>ief V<br>ail gesichert V                                                                                                    | Empfänger<br>Rahmenpartner<br>Portalbenutzer                                 | ~                                                 |
| gemein<br>erungen<br>renheiten                                                                                                    | Ver<br>Br<br>M                                                                                                    | sandart<br>ief   ili gesichert  ili gesichert  ili Benachrichtinung                                                                                                    | Empfänger<br>Rahmenpartner<br>Portalbenutzer                                 | ~<br>~<br>~                                       |
|                                                                                                    | eben Firmen Sach Privat Sach<br>ile Sach Privat Sach<br>nente/ Invitatio<br>thein nente zum Neugeschäft<br>erungen genheiten<br>genheiten g | eben Firmen Sach Privat Sach Gewerbe Schaden Vertriebsserv<br>ie           Vertriebsserv           ie           mente/ Invitatio           ichein           nente zum Neugeschäft           rrungen           geneheiten           g           jinal | Sach Privat Sach Gewerbe Schaden Vertriebsservice                            | Sach Privat Sach Gewerbe Schaden Vertriebsservice |

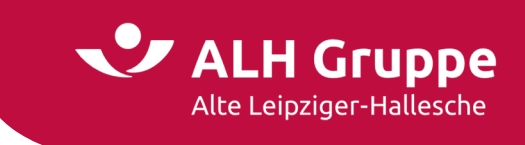

Die Schriftgutart **Kunden-Original** wird in der Versandsteuerung nicht angeboten. Sie können die Einstellung bei Bedarf über die für Sie zuständige **Vertriebssteuerung** (Vertriebsverwaltung) ändern lassen.

Die Rufnummer der Vertriebssteuerung können Sie im Portal über die Hauptnavigation unter dem Link **Ansprechpartner** oder oben rechts in Ihrer Courtageabrechnung ermitteln.

| artseite     | Leben                | Kranken                        | Sach             | Bauspar                       | Investment                                                                                                    | Service         | Mein Portal              |                       |                           |                                     |                   | Vertragsnumme            |
|--------------|----------------------|--------------------------------|------------------|-------------------------------|----------------------------------------------------------------------------------------------------|-----------------|--------------------------|-----------------------|---------------------------|-------------------------------------|-------------------|--------------------------|
|              | Leben                | Kranken                        | Jacii            | Dauspar                       | invesement                                                                                                    | Service         |                          |                       |                           |                                     |                   | vertragsnumme            |
|              |                      |                                | Star             | t > Mein Porta                | il > Einstellungen >                                                                                                    | Versandsteue    | rung                     |                       |                           |                                     |                   |                          |
| ungen        |                      |                                | Ve               | rsandsteu                     | ierung                                                                                                    |                 |                          |                       |                           |                                     |                   |                          |
| asswort      |                      |                                | MIE              | uncerer Versa                 | and stauerung habe                                                                                                    | en Sie die Mö   | alichkeit zu ausgewäh    | ten Schriftqutkater   | orien aktiv auf den Verra | and Finfluss zu nehmen. D           | ia Aktualiciarun  | a der Vorasben wird mit  |
| ermittler-N  | Nummer               |                                | näch             | hsten Schriftg                | juterstellung berü                                                                                                    | cksichtigt.     | giiclikeit zu ausgewai   | itteri schningutkateg | gonen aktiv aur den verse | and clinituss zu nehmen. D          | NE AKCUdusiel un  | g der vorgaben wird mit  |
| fo-Service   |                      |                                | Schr<br>ände     | riftgutkategor<br>ern lassen. | rien (bspw. Kunder                                                                                                    | noriginale), di | ie Ihnen aus technisch   | ien Gründen nicht zu  | ir Steuerung angeboten v  | werden, können Sie über o           | lie zuständige R  | egion Ihrer Vertriebsver |
| Benachricht  | igung                |                                |                  |                               |                                                                                                    |                 |                          |                       |                           |                                     |                   |                          |
| enutzer      |                      |                                | •                | Die Vers                      | andsteuerung für                                                                                                    | Vermittlernr:   | 171441001 wurde er       | folgreich geändert.   |                           |                                     |                   |                          |
| ersandsteu   | uerung               |                                |                  |                               |                                                                                                    |                 |                          |                       |                           |                                     |                   |                          |
| Anmeldeein   | stellunge            | en                             |                  |                               |                                                                                                    |                 |                          |                       |                           |                                     |                   |                          |
| IPRO-Einst   | tellungen            |                                |                  | Letzte Änder                  | ung vom:                                                                                                    |                 | 03.08.2020               |                       |                           |                                     |                   |                          |
| pplikation   | en mit Ko            | ntenzugriff                    |                  | Letzte Änder                  | ung durch:                                                                                                    |                 | Vertriebsverwalt         | ung                   |                           |                                     |                   |                          |
|              |                      |                                |                  |                               |                                                                                                    |                 |                          |                       |                           |                                     |                   |                          |
| rtrieblicher | n Fragen<br>en Ihrer | wenden Sie                     | Let              | oen Privat                    | Leben Firmen                                                                                                    | Sach Privat     | Sach Gewerbe             | Schaden Vertr         | IEDSSETVICE               |                                     |                   |                          |
| sprechpart   | tner                 |                                | Г                | Vermittler-V                  | onie                                                                                                    |                 |                          |                       |                           |                                     |                   |                          |
|              |                      |                                | -                |                               | .opic                                                                                                    |                 |                          |                       |                           |                                     |                   |                          |
|              | $\mathbf{N}$         |                                |                  | Schriftgut                    |                                                                                                    |                 |                          |                       | Versandart                |                                     | Empfänger         |                          |
|              | $\mathbf{X}$         |                                |                  | Angebotsdok                   | kumente/ Invitatio                                                                                                    |                 |                          |                       | Brief                     | ~                                   | Rahmenpa          | rtner                    |
|              | $\sim$               |                                |                  | Versicherung                  | isschein                                                                                                    |                 |                          |                       | Brief                     | ~                                   | Teilbestan        | dsinhaber                |
|              |                      | $\mathbf{N}$                   |                  | Sonstige Dok                  | kumente zum Neug                                                                                                    | geschäft        |                          |                       | kein Versand              | $\checkmark$                        | Teilbestan        | dsinhaber                |
|              |                      | $\mathbf{X}$                   |                  | Rechtliche Är                 | nderungen                                                                                                    |                 |                          |                       | Mail gesichert            | ~                                   | Portalbenu        | ıtzer                    |
|              |                      |                                |                  | Technische Ä                  | nderungen                                                                                                    |                 |                          |                       | Mail gesichert            | $\vee$                              | Portalbenu        | ıtzer                    |
|              |                      |                                |                  | Beitragsange                  | elegenheiten                                                                                                    |                 |                          |                       | Mail-Benachricht          | tigung 🗸 🗸                          | Portalbenu        | ıtzer                    |
|              |                      | \<br>\                         |                  | Ablauf/ Leist                 | ung                                                                                                    |                 |                          |                       | Mail-Benachricht          | tigung 🗸 🗸                          | Portalbenu        | ıtzer                    |
|              | Г                    | -                              | Ист              |                               |                                                                                                    |                 |                          |                       |                           |                                     |                   |                          |
|              |                      | Alte                           | Leipziger-I      | Hallesche                     | → Lorena Muste                                                                                                    | erfrau → 1714   | 41001                    |                       |                           |                                     |                   | $\rightarrow$ Abmelden   |
|              |                      | Startseite                     | Leben            | Kranken                       | Sach Bauspa                                                                                                    | r Investm       | ent Service N            | lein Portal           |                           |                                     | ▼ Vertrags        | nummer 🛛 🔊               |
|              |                      |                                |                  |                               | Shutha Main Day                                                                                                    | the l           |                          |                       |                           |                                     |                   |                          |
|              |                      |                                |                  |                               | Scare & Mein Por                                                                                                    | cet             |                          |                       |                           |                                     |                   |                          |
|              | N                    | lein Portal                    |                  |                               | Übersicht I                                                                                                    | hrer Ansp       | rechpartner              |                       |                           |                                     |                   |                          |
|              | 1                    | E-Mail                         |                  |                               | Vermittler-Num                                                                                                    | nmer 1714410    | 01                       |                       |                           |                                     |                   | -                        |
|              |                      | Selectione                     | nd vertrags      | auskunrt                      |                                                                                                    |                 |                          |                       |                           |                                     |                   |                          |
|              |                      | Produktion                     | -und-Verai       | ütuna                         | Ansprechpar                                                                                                    | tner<br>John    | Mitarbeiter              | Telefon               | Fax                       | E-Mail                              | alte leipziger de | Hinweis                  |
|              |                      | Einstellung                    | ien .            |                               | Accountinana                                                                                                    | iger Leben      | Bauer                    | (00171)80-40          | 500                       | -> andreas.bauerig                  | atte-telpzigel.de |                          |
|              |                      | Abmelden                       |                  |                               | Backoffice Le                                                                                                    | ben             |                          | (06171)66-00          | 0 (06171)66800-889        | 7 → ve-ao@alte-leip:                | ziger.de          |                          |
|              | - F                  |                                |                  |                               | Leiter Accourt                                                                                                    | ionanagement    | Hergesell                | (06171)66-23          | (00171)66800-889          | <ul> <li>urk.nergesell@i</li> </ul> | alle-leipziger.de |                          |
|              | E                    | ei vertrieblich                | en Fragen v      | venden Sie                    | Accountmana                                                                                                    | iger Kranken    | Herr Andreas             | (06171)66-40          | 000                       | → andreas.bauer@                    | alte-leipziger.de |                          |
|              | s<br>-               | <ul> <li>Ansprechpa</li> </ul> | en Ihrer<br>ther |                               | Backoffice Kr                                                                                                    | anken           | Dauei                    | (06171)66-00          | 0 (06171)66800-889        | 7 → ve-ao@alte-leip;                | ziger.de          |                          |
|              |                      |                                |                  |                               | Leiter Accourt                                                                                                    | itmanagemeni    | t Herr Dirk              | (06171)66-22          | (06171)66800-889          | 7 → dirk.hergesell@                 | alte-leipziger.de |                          |
|              |                      |                                |                  |                               | Accountmana                                                                                                    | iger Sach       | Herr Andreas             | (06171)66-40          | 000                       | → andreas.bauer@                    | alte-leipziger.de |                          |
|              |                      |                                |                  |                               | Rackoffice Co                                                                                                    | ch              | Bauer                    | (06174)/// 0/         | (06171)66800 880          |                                     | ricos do          |                          |
|              |                      |                                |                  |                               | THE REPORT OF A DESCRIPTION OF A DESCRIPTION OF A DESCRIP | CIII.           |                          | (061/1)66-00          | (001/1)66800-889          | ve-ao@atte-leip;                    | ugende            |                          |
|              |                      |                                |                  |                               | Leiter Accourt                                                                                                    | itmanagemeni    | t Herr Dirk              | (06171)66-22          | 200 (06171)66800-889      | 7 → dirk.hergesell@                 | alte-leipziger.de |                          |
|              |                      |                                |                  |                               | Leiter Accour<br>Sach                                                                                                    | itmanagemeni    | t Herr Dirk<br>Hergesell | (06171)66-22          | (06171)66800-889          | 07 → dirk.hergesell@                | alte-leipziger.de |                          |

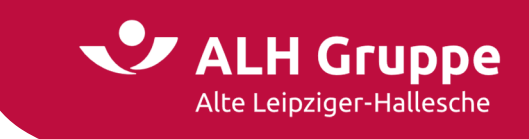

# Anmeldeeinstellungen

## Single-Sign-On

Für Vermittler, die das Single-Sign-On-Verfahren über Easy Login verwenden, wird hier der Eintrag der SSO-ID des Account Linkings zum Benutzerkonto angezeigt.

Voraussetzung ist die Verknüpfung (Account-Linking) des Benutzerkontos über EASY Login mit unserem Vermittlerportal.

| Startseite         L           Bei vertrieblichen<br>sich bitte an einen<br>→ Ansprechpartn         L | Leben Kra<br>n Fragen wende<br>n Ihrer<br>mer | en Sie<br>en Sie<br>Unten stet<br>Sie könner<br>"Löschen"<br>Single-Si<br>Aktuell | spar Investment<br>ht Single-Sign-Or<br>ende Anmeldungstypen<br>die Verbindung zwische<br>Symbol in der rechten Sp<br>gn-On Zuordnungen | Service                                                               | Mein Portal<br>Dasswortlose<br>onto zurzeit zugeo<br>und dem Anmeldi<br>prechenden Zeile | r Login und Zweifaktora<br>Irdnet.<br>Jungstyp und Ihrem Konto im Vern<br>Juswählen.      | <b>authentifizierungen</b><br>mittlerportal der ALH Gruppe | Vertragsnur              | nmer 🛛 🛛        |
|----------------------------------------------------------------------------------------------------|-----------------------------------------------|-----------------------------------------------------------------------------------|----------------------------------------------------------------------------------------------------|-----------------------------------------------------------------------|------------------------------------------------------------------------------------------|-------------------------------------------------------------------------------------------|------------------------------------------------------------|--------------------------|-----------------|
| Bei vertrieblichen<br>sich bitte an einen<br>→ Ansprechpartn                                          | n Fragen wende<br>en Ihrer<br>ener            | Unten steł<br>Sie könner<br>"Löscher"<br>Aktuell                                  | ht Single-Sign-Or<br>ende Anmeldungstypen<br>die Verbindung zwische<br>Symbol in der rechten Sp<br>gn-On Zuordnungen                    | <b>n, FIDO2 p</b><br>n sind Ihrem K<br>en dem Konto<br>palte der ents | onto zurzeit zugeo<br>und dem Anmeld<br>prechenden Zeile                                 | r <b>Login und Zweifaktora</b><br>rdnet.<br>ungstyp und Ihrem Konto im Vern<br>uuswählen. | <b>authentifizierungen</b><br>mittlerportal der ALH Gruppe | e bei Bedarf lösen, inde | :m Sie auf dass |
| Bei vertrieblichen<br>sich bitte an einen<br>→ Ansprechpartn                                          | n Fragen wende<br>n Ihrer<br>mer              | en Sie<br>Unten stef<br>Sie könner<br>"Löschen"<br>Single-Si<br>Aktuell           | iende Anmeldungstypen<br>die Verbindung zwische<br>Symbol in der rechten Sp<br>g <b>n-On Zuordnungen</b>                                | n sind Ihrem K<br>en dem Konto<br>palte der ents                      | onto zurzeit zugeo<br>und dem Anmeldi<br>prechenden Zeile                                | rdnet.<br>Ingstyp und Ihrem Konto im Vern<br>auswählen.                                   | mittlerportal der ALH Gruppe                               | e bei Bedarf lösen, inde | m Sie auf dass  |
|                                                                                                    |                                               | Single-Si<br>Aktuell                                                              | gn-On Zuordnungen                                                                                                    |                                                                       |                                                                                          |                                                                                           |                                                            |                          |                 |
|                                                                                                    |                                               | Aktuell                                                                           |                                                                                                    |                                                                       |                                                                                          |                                                                                           |                                                            |                          |                 |
|                                                                                                    |                                               |                                                                                   | SS                                                                                                    | 50-ID                                                                 |                                                                                          | Anmeldungs-Typ                                                                            | Anbieter                                                   | r i                      |                 |
|                                                                                                    |                                               |                                                                                   | 60                                                                                                    | 068202322                                                             |                                                                                          | MVP-Verknüpfung                                                                           | easy Log                                                   | in GmbH                  | Ū               |
|                                                                                                    |                                               | Zweifakt                                                                          | orauthentifizierunge                                                                                                    | en                                                                    |                                                                                          |                                                                                           |                                                            |                          |                 |
|                                                                                                    |                                               | Identifik                                                                         | ation                                                                                                    |                                                                       | Registrieru<br>Letzte Verv                                                               | ngsdatum<br>vendung                                                                       | Bereic                                                     | :h                       |                 |
|                                                                                                    |                                               |                                                                                   |                                                                                                    |                                                                       |                                                                                          |                                                                                           |                                                            | AKTIVIEREN               |                 |
|                                                                                                    |                                               |                                                                                   |                                                                                                    |                                                                       |                                                                                          |                                                                                           |                                                            |                          |                 |
|                                                                                                    |                                               |                                                                                   |                                                                                                    |                                                                       |                                                                                          |                                                                                           |                                                            |                          |                 |
|                                                                                                    |                                               |                                                                                   |                                                                                                    |                                                                       |                                                                                          |                                                                                           |                                                            |                          |                 |
|                                                                                                    |                                               |                                                                                   | Develope Quille                                                                                                    |                                                                       |                                                                                          |                                                                                           |                                                            |                          |                 |

Die Verknüpfung mit der SSO-ID kann durch Sie über das Papierkorbsymbol im am Ende der Zeile wieder gelöscht werden.

Alternativ kann die Verknüpfung auf Anforderung auch durch den Vermittlerportal-Service gelöscht werden.

Nach Löschung des Account-Linking wird der Eintrag unter Anmeldeeinstellungen entfernt.

## Zweifaktorauthentifizierung

Für das normale Login über die Website, können Sie den Zugang durch einen zweiten Faktor gegen Mißbrauch absichern.

😍 ALH Gruppe

Alte Leipziger-Hallesche

#### Wichtiger Hinweis:

Die Zweifaktorauthentifizierung kann **nicht** in Verbindung mit dem Single-Sign-On verwendet werden. Über die Anmeldung zum Single-Sign-On-Verfahren haben Sie bereits einen zweiten Faktor für die Authentifizierung verwendet. Die automatisierte Verknüpfung zum Vermittlerportal ist dann nur über die Plattform des Single-Sign-On Anbieters möglich.

|                 | LH Gr        | Hallesche  | →L                   | orena Musterf                                        | rau → 17144100                                                | 1                                   |                                  |                                             |                               | → Abmelder                                |
|-----------------|--------------|------------|----------------------|------------------------------------------------------|---------------------------------------------------------------|-------------------------------------|----------------------------------|---------------------------------------------|-------------------------------|-------------------------------------------|
| Startseite      | Leben        | Kranken    | Sach                 | Bauspar                                              | Investment                                                    | Service                             | Mein Portal                      |                                             |                               | ▼ Vertragsnummer                          |
| Bei vertrieblic | hen Fragen v | wenden Sie | Üb                   | <b>ersicht Si</b> i<br>en stehende A                 | ngle-Sign-Or                                                  | <b>n, FIDO2 p</b><br>n sind Ihrem K | onto zurzeit zuge                | er Login und Zweifal                        | ktorauthentifizierung         | gen                                       |
| → Ansprechp     | artner       |            | Sie I<br>"Lös<br>Sin | können die Ve<br>schen" Symbol<br><b>gle-Sign-On</b> | rbindung zwische<br>l in der rechten Sp<br><b>Zuordnungen</b> | en dem Konto<br>palte der ents      | und dem Anmel<br>prechenden Zeil | lungstyp und Ihrem Konto ir<br>e auswählen. | n Vermittlerportal der ALH Gr | uppe bei Bedarf lösen, indem Sie auf dass |
|                 |              |            | A                    | ktuell                                               |                                                               | SSO-ID                              |                                  | Anmeldungs-Typ                              | A                             | nbieter                                   |
|                 |              |            | Zwo                  | eifaktoraut                                          | hentifizierung                                                | en                                  |                                  |                                             |                               |                                           |
|                 |              |            | Id                   | entifikation                                         |                                                               |                                     | Registrier<br>Letzte Vei         | ungsdatum<br>wendung                        | Be                            | ereich                                    |
|                 |              |            |                      |                                                      |                                                               |                                     |                                  |                                             |                               | AKTIVIEREN                                |
|                 |              |            |                      |                                                      |                                                               |                                     |                                  |                                             |                               |                                           |
|                 |              |            |                      |                                                      |                                                               |                                     |                                  |                                             |                               |                                           |
|                 |              |            |                      |                                                      |                                                               |                                     |                                  |                                             |                               |                                           |

Wenn Sie den Button **Aktivieren** betätigen, erhalten Sie eine Auswahl von unterschiedlichen Einrichtungsmöglichkeiten.

| nrichten einer Zweifaktoraut            | hentifizierung            |                                                                                                    |            |
|-----------------------------------------|---------------------------|----------------------------------------------------------------------------------------------------|------------|
| e wählen Sie die einzurichtende Zweifak | torauthentifizierung aus: |                                                                                                    |            |
|                                         | Authentifizierungsart     | Beschreibung                                                                                                    |            |
| SMS                                     | SMS                       | Bei der Anmeldung wird ihnen eine SMS<br>auf das Mobiltelefon geschickt. Diese<br>enthält eine Ziffernfolge welches sie<br>zusätzlich zu Ihrem Kennwort angeben<br>müssen um sich erfolgreich anzumelden.                          | EINRICHTEN |
| Ċ                                       | Google Authenticator      | Der Authenticator ist ein Zweifaktorau-<br>thentifizierungsverfahren, bei dem<br>während der Anmeldung ein zusätzlicher<br>Bestätigungscode angegeben werden<br>muss. Dieser wird mit einer kostenlosen<br>Smartphone-App erzeugt. | EINRICHTEN |
| <b>fido</b><br>Ready                    | U2F Hardware Token        | Sie können hier einen neuen U2F<br>Hardwaretoken registrieren. Dieser muss<br>zusätzlich zum Password während des<br>Loginverfahrens aktiviert werden, um<br>eine erfolgreiche Authentifizierung zu<br>ermöglichen.                | EINRICHTEN |

28 / 31 Handbuch für die Administration im Vermittlerportal – Stand: November 2022 Ansprechpartner: Vertriebsentwicklung (VE-pq) - VMP-Service, Telefon: 06171/66-4444 Mail: service@vermittlerportal.de

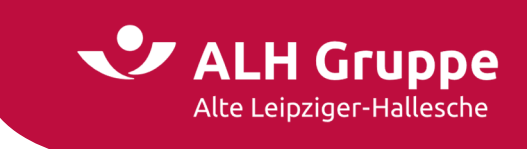

Die Einrichtung der Authentifizierung über SMS ist recht einfach und selbsterklärend durchzuführen.

Die entsprechenden Einträge werden dann anschließend in der Maske angezeigt.

| Alce                                     | e Leipziger-                        | Hallesche  | → Lo                                                     | rena Musterrr                                                                                                    | au → 1/144100                                                                                                 |                                                                            |                                                                                                    |                                                                                                    |                                 |                |                            |                                 |                          | -           | → ADmei   |
|------------------------------------------|-------------------------------------|------------|----------------------------------------------------------|----------------------------------------------------------------------------------------------------|----------------------------------------------------------------------------------------------------|----------------------------------------------------------------------------|----------------------------------------------------------------------------------------------------|----------------------------------------------------------------------------------------------------|---------------------------------|----------------|----------------------------|---------------------------------|--------------------------|-------------|-----------|
| artseite                                 | Leben                               | Kranken    | Sach                                                     | Bauspar                                                                                                    | Investment                                                                                                    | Service                                                                    | Mein Portal                                                                                                    |                                                                                                    |                                 |                |                            |                                 | <ul> <li>Vert</li> </ul> | ragsnumm    | пег       |
| ertrieblich<br>bitte an eir<br>nsprechpa | nen Fragen v<br>nen Ihrer<br>artner | wenden Sie | Übe                                                      | Bitte bea<br>Aus Siche                                                                                                    | n <b>gle-Sign-O</b> r<br>Inchten Sie, dass<br>rheitsgründen ra                                                | <b>die Anmeldu</b><br>ten wir Ihner                                        | passwortlose<br>ung mit einem zw<br>n dringend, mehr                                                              | e <b>r Login und</b><br>eiten Faktor akti<br>als ein Zweifaktor                                                            | Zweifal                         | ktorauthe      | entifizier<br>rycodes zu v | ungen<br>erwenden!              |                          |             |           |
|                                          |                                     |            | Unte<br>Sie k                                            | Andernfa<br>n stehende A<br>önnen die Ver                                                                                     | lls besteht die M<br>nmeldungstyper<br>bindung zwische                                                        | öglichkeit, di<br>sind Ihrem K                                             | ass Sie bei Verlust<br>Konto zurzeit zuge<br>o und dem Anmelo                                                     | des einen Faktors<br>ordnet.<br>ungstyp und Ihre                                                                           | s den Zuga<br>:m Konto ii       | im Vermittler  | portal der AL              | H Gruppe b                      | ei Bedarf lö             | isen, indem | Sie auf ( |
|                                          |                                     |            | Unte<br>Sie k<br>"Lös<br>Sing<br>Ak                      | Andernfa<br>in stehende A<br>önnen die Ver<br>chen" Symbol<br>Ile-Sign-On<br>tuell                                            | lls besteht die M<br>nmeldungstyper<br>bindung zwische<br>in der rechten Sp<br><b>Zuordnungen</b>             | öglichkeit, d<br>sind Ihrem k<br>en dem Konto<br>balte der ent:<br>550-ID  | ass Sie bei Verlust<br>Konto zurzeit zuge<br>o und dem Anmeld<br>sprechenden Zeile                                | des einen Faktors<br>ordnet.<br>ungstyp und Ihre<br>auswählen.<br>Anmeldungs-Tyr                                           | s den Zuga<br>em Konto in<br>/P | im Vermittler, | portal der AL              | H Gruppe b                      | ei Bedarf lö             | isen, indem | Sie auf   |
|                                          |                                     |            | Unte<br>Sie k<br>"Löss<br>Sing<br>Ak                     | Andernfa<br>in stehende A<br>önnen die Ver<br>chen" Symbol<br>Ile-Sign-On<br>tuell<br>ifaktorauth                             | lls besteht die M<br>nmeldungstyper<br>bindung zwische<br>in der rechten Sy<br>Zuordnungen<br>entifizierung   | öglichkeit, di<br>sind ihrem k<br>en dem Konto<br>balte der ent:<br>SSO-ID | ass Sie bei Verlust<br>Conto zurzeit zuge<br>o und dem Anmele<br>sprechenden Zeile                                | des einen Faktors<br>ordnet.<br>ungstyp und Ihre<br>auswählen.<br>Anmeldungs-Ty                                            | s den Zuga<br>em Konto in       | im Vermittler  | portal der AL              | H Gruppe b                      | ei Bedarf lö<br>r        | isen, indem | Sie auf   |
|                                          |                                     |            | Unte<br>Sie k<br>"Löse<br>Sing<br>Ak<br>Zwe              | Andernfa<br>In stehende A<br>Jonnen die Verder<br>Symbol<br>Ile-Sign-On<br>tuell<br>iffaktorauth<br>entifikation              | lls besteht die M<br>nmeldungstyper<br>bindung zwische<br>in der rechten Sy<br>Zuordnungen                    | öglichkeit, di<br>sind Ihrem k<br>in dem Konto<br>alte der enti<br>SSO-ID  | ass Sie bei Verlust<br>Konto zurzeit zuge<br>o und dem Anmele<br>sprechenden Zeile<br>Registrierun<br>Letzte Verw | des einen Faktors<br>ordnet.<br>ungstyp und Ihre<br>auswählen.<br>Anmeldungs-Ty<br>gsdatum<br>endung                       | s den Zuga<br>em Konto ir       | im Vermittler  | portal der AL              | H Gruppe b<br>Anbiete           | ei Bedarf lö             | isen, indem | Sie auf   |
|                                          |                                     |            | Unte<br>Sie k<br>"Löse<br>Sing<br>Ak<br>Zwe<br>Ide<br>01 | Andernfa<br>In stehende A<br>önnen die Verben<br>Symbol<br>ile-Sign-On<br>tuell<br>ilfaktorauth<br>intifikation<br>7645106601 | lls besteht die M<br>nmeldungstyper<br>ibindung zwische<br>in der rechten Sj<br>Zuordnungen<br>uentifizierung | öglichkeit, di<br>sind Ihrem k<br>in dem Konto<br>balte der ents<br>SSO-ID | Registrierun<br>Lette Verw<br>11.11.2022 0                                                                        | des einen Faktors<br>ordnet.<br>ungstyp und Ihre<br>auswählen.<br>Anmeldungs-Ty<br>gsdatum<br>endung<br>a:16:00<br>a:17:32 | rm Konto in                     | im Vermittler  | portal der AL              | H Gruppe b<br>Anbiete<br>ereich | ei Bedarf Id             | isen, indem | Sie auf ( |

Sollten Sie aus verschiedenen Gründen nicht mehr in der Lage sein, einen 2. Faktor einzugeben und haben auch keine Recoverycodes für Notfälle erstellt, kann Ihnen der VMP-Service die Einrichtung der Zweifaktorauthentifizierung auch wieder entfernen.

Für die Einrichtung der Authentifizierung über **Google Authenticator** können Sie ebenfalls beim VMP-Service auf Wunsch eine umfangreiche Beschreibung anfordern.

Bei der Einrichtungsart **FIDO2** handelt es sich um einen Hardwarebasierten 2. Faktor, z.B. einen USB-Stick, der zusätzlich zur Benutzerkennung und Passwort betätigt werden muss. Auf dem Markt gibt es ständig neue Lösungen. Diese konnten von uns noch nicht alle ausführlich begutachtet oder getestet werden, sodass wir hierzu derzeit noch keine Aussage treffen können.

# **BiPRO-Einstellungen**

## Voraussetzungen für die Verwendung von BiPRO

Viele Hersteller von Maklerverwaltungsprogrammen (MVPs) unterstützen den elektronischen Empfang von Dokumenten gemäß der BiPRO Norm 430. Wenn auch Sie Ihre Dokumente statt per Brief auf elektronischem Wege beziehen möchten, erkundigen Sie sich bei dem Hersteller Ihres Maklerverwaltungsprogramms (MVP), ob dieses den Empfang von Dokumenten gemäß BiPRO Norm 430 unterstützt und was Sie in Ihrem MVP dafür einstellen müssen.

Aktuell kann die Bereitstellung von **Dokumenten** als Web-Services nach BiPRO-Norm 430.x der Sparten **Leben** und **Sach** im VMP von Ihnen selbst aktiviert werden.

Auch ausgewählte Dokumente der **Hallesche** sowie Dokumente von **Vergütungsabrechnungen** der Sparten Leben, Sach, Kranken und Trust können für den Abruf über BiPRO bereitgestellt werden. Ebenso können **GDV-Daten** (Kunden- und Vertragsdaten) bereitgestellt werden. Die Aktivierung der Bereitstellung dieser Dokumente und Daten können derzeit noch nicht über die Masken im VMP vorgenommen werden. Wenden Sie sich bei Interesse hierzu bitte an den VMP-Support.

Weiterführende Informationen finden Sie im Vermittlerportal unter dem Menüpunkt: Digitale Services | BiPRO-Services

Dort finden Sie unter anderem ein Erklärvideo, ein ausführliches Benutzerhandbuch sowie die Kontaktdaten zum speziellen BiPRO-Service.

## Konfiguration der BiPRO-Services

Wenn Sie alle erforderlichen Einstellungen in Ihrem MVP vorgenommen haben, müssen Sie den Dokumentenversand in unserem VMP mit einigen wenigen Schritten konfigurieren.

Setzen Sie einen **Haken** links vor Ihrer Vermittlernummer und aktivieren dann das **Bearbeiten-Symbol** am rechten Rand der Konfigurationsmaske.

| Alt              | te Leipziger-I | lallesche   | →L    | orena Musterf    | rau → 171441001     |              |             |           |                |               | $\rightarrow$ Abmelden |
|------------------|----------------|-------------|-------|------------------|---------------------|--------------|-------------|-----------|----------------|---------------|------------------------|
| Startseite       | Leben          | Kranken     | Sach  | Bauspar          | Investment          | Service      | Mein Portal |           |                | ▼ Vertragsnur | mmer                   |
|                  |                |             | Star  | t > Mein Porta   | l > Einstellungen > | BIPRO-Einste | llungen     |           |                | Г             |                        |
| Einstellungen    |                |             | Ко    | nfiguratio       | on von BiPRO        | Services     | 7           |           |                |               | o <sup>o</sup>         |
| > Passwort       |                |             | Ber   | eitstellung      |                     | en über Bil  | PO 430      |           |                |               | -                      |
| > Vermittle      | er-Nummer      |             | Dei   | enscending       | von Dokument        | en ober bir  | -K0 450     |           |                |               |                        |
| > Info-Servi     | ice            |             |       |                  | Vormittler          | Toil         |             |           | Älkeste affene | Offere        |                        |
| > Benachrid      | chtigung       |             |       |                  | Nummer              | Bestand      | Aktiv       | Bündelung | Lieferung*     | Lieferungen*  |                        |
| > Benutzer       |                |             |       | )   ·            | 171441              |              | Nein        |           |                |               | ¢                      |
| > Versands       | teuerung       |             | *Star | nd 11.11.2022 00 | 0:00:00             |              |             |           |                |               |                        |
| > Anmelde        | einstellunge   | n           |       |                  |                     |              |             |           |                |               |                        |
| BIPRO-Ei         | nstellungen    |             |       |                  |                     |              |             |           |                |               |                        |
| > Applikati      | onen mit Kor   | itenzugriff |       |                  |                     |              |             |           |                |               |                        |
|                  |                |             |       |                  |                     |              |             |           |                |               |                        |
| Bei vertrieblic  | hen Fragen v   | venden Sie  |       |                  |                     |              |             |           |                |               |                        |
| sich Ditte an ei | artner         |             |       |                  |                     |              |             |           |                |               |                        |

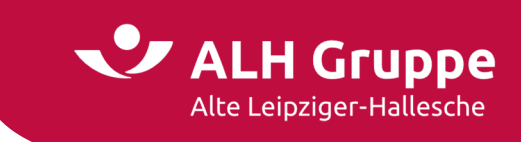

Anschließend muss ein Haken bei Bereitstellung aktivieren gesetzt werden.

| Al                                 | te Leipziger-              | Hallesche   | → Lo  | orena Musterfi  | rau → 171441001   |               |               |           | → Abmelde        |
|------------------------------------|----------------------------|-------------|-------|-----------------|-------------------|---------------|---------------|-----------|------------------|
| Startseite                         | Leben                      | Kranken     | Sach  | Bauspar         | Investment        | Service       | Mein Portal   |           | ▼ Vertragsnummer |
|                                    |                            |             | Starl | : > Mein Portal | > Einstellungen > | BIPRO-Einstel | lungen        |           |                  |
| instellungen                       |                            |             | Bei   | reitstellur     | ng von Dokur      | nenten ül     | ber BiPRO 430 |           |                  |
| Passwort                           |                            |             | Eins  | stellungen f    | ür Vermittler-I   | Nummer 17     | 1441          |           |                  |
| > Vermittle                        | er-Nummer                  |             |       |                 |                   |               |               |           |                  |
| Info-Serv                          | ice                        |             | в     | ereitstellung   | aktivieren: 🛞     |               |               |           |                  |
| Benachri                           | chtigung                   |             |       |                 |                   |               |               |           |                  |
| Benutzer                           |                            |             |       |                 |                   |               |               | ABBRECHEN | ÜBERNEHMEN       |
| Versands                           | teuerung                   |             |       |                 |                   |               |               |           |                  |
| Anmelde                            | einstellunge               | n           |       |                 |                   |               |               |           |                  |
| BIPRO-Ei                           | nstellungen                |             |       |                 |                   |               |               |           |                  |
| Applikati                          | onen mit Ko                | ntenzugriff |       |                 |                   |               |               |           |                  |
| 3ei vertrieblic<br>sich bitte an e | hen Fragen v<br>inen Ihrer | venden Sie  |       |                 |                   |               |               |           |                  |
| Ansprechp                          | artner                     |             |       |                 |                   |               |               |           |                  |

Die Maske wird um voreingestellte Standardwerte erweitert, die von Ihnen aber auch individuell geändert werden können.

| Startseite       Leben       Kranken       Sach       Bauspar       Investment       Service       Mein Portal         Einstellungen       Start > Mein Portal > Einstellungen > BIPRO-Einstellungen       Start > Mein Portal > Einstellungen > BIPRO-Einstellungen         >       Passwort       Bereitstellung von Dokumenten über BiPRO 430         >       Passwort       Bereitstellung von Dokumenten über BiPRO 430         >       Vermittler-Nummer       Info-Service         >       Benachrichtigung       Vorgangsbezogener Download: ①         >       Beginn der Datenbereitstellung: ①       @         >       Versandsteuerung       E-Mail-Adresse Ansprechpartner: ①       @         >       BIPRO-Einstellungen       Optimierung für Clientsoftware:       @         Tage bis zur Abholungsaufforderung: ①       Offene Lieferungen bis zur Abholungsaufforderung: ①       ①         Bei vertrieblichen Fragen wenden Sie sich bitte an einen Ihrer       Offene Lieferungen:       0         >       Ansprechpartner       Offene Lieferungen:       0         >       Start Soutout       @       @ | Startseite     Leben     Kranken     Sach     Bauspar     Investment     Service     Mein Portal       Start > Mein Portal > Einstellungen > BIPRO-Einstellungen     Start > Mein Portal > Einstellungen > BIPRO-Einstellungen     Bereitstellung von Dokumenten über BIPRO 430       Passwort     Einstellungen für Vermittler-Nummer 171441 |
|----------------------------------------------------------------------------------------------------|----------------------------------------------------------------------------------------------------|
| instellungen       Start > Mein Portal > Einstellungen > BIPRO-Einstellungen         > Passwort       Bereitstellung von Dokumenten über BiPRO 430         > Vermittler-Nummer       Einstellungen für Vermittler-Nummer 171441         > Urristigung       Bereitstellung aktivieren: ①         > Benutzer       Bereitstellung aktivieren: ①         > Versandsteuerung       E-Mail-Adresse Ansprechpartner: ①         > Anmeldeeinstellungen       Optimierung für Clientsoftware:         > Applikationen mit Kontenzugriff       Offene Lieferungen!         > Ansprechpartner       Offene Lieferungen!         > Ansprechpartner       Offene Lieferungen!                                                                                                    | Start > Mein Portal > Einstellungen > BIPRO-Einstellungen       Instellungen       Passwort       Vermittler-Nummer                                                                                                    |
| Bereitstellung von Dokumenten über BiPRO 430         > Passwort         > Vermittler-Nummer         > Info-Service         > Benachrichtigung         > Benachrichtigung         > Versandsteuerung         > Versandsteuerung         > Anmeldeeinstellungen         > BiPRO-Einstellungen         > Applikationen mit Kontenzugriff         Optimierung für Clientsoftware:         > Ansprechpartner:         > Ansprechpartner:         > Ansprechpartner:         > Ansprechpartner:         > Ansprechpartner:         > Mitobilichen Fragen wenden Sie         > Ansprechpartner:         > Offene Lieferungen*:         > Offene Lieferungen*:         > Offene Lieferungen*:         > Offene Lieferungen*:         > Offene Lieferungen*:                                                                                                    | Anstellungen Bereitstellung von Dokumenten über BiPRO 430 Passwort Vermittler-Nummer 171441                                                                                                    |
| <ul> <li>&gt; Passwort</li> <li>&gt; Vermittler-Nummer</li> <li>&gt; Info-Service</li> <li>&gt; Benachrichtigung</li> <li>&gt; Benutzer</li> <li>&gt; Benutzer</li> <li>&gt; Versandsteuerung</li> <li>&gt; Anmeldeeinstellungen</li> <li>&gt; Optimierung für Clientsoftware:</li> <li>&gt; Applikationen mit Kontenzugriff</li> <li>&gt; Bei vertrieblichen Fragen wenden Sie<br/>ich bitte an einen Ihrer</li> <li>&gt; Ansprechpartner</li> <li>* Stand 11.11.2022 00:00:00</li> </ul>                                                                                                    | Passwort Vermittler-Nummer 171441                                                                                                    |
| > Vernittler-Nummer         > Info-Service         > Benachrichtigung         > Benachrichtigung         > Benutzer         > Beginn der Datenbereitstellung: ①         > Versandsteuerung         > Versandsteuerung         > Anmeldeeinstellungen         Optimierung für Clientsoftware:         > Applikationen mit Kontenzugriff         Tage bis zur Abholungsaufforderung: ①         0 Offene Lieferungen bis zur Abholungsaufforderung: ①         10         Bei vertrieblichen Fragen wenden Sie<br>sich bitte an einen Ihrer         → Ansprechpartner         Offene Lieferungen*:         0                                                                                                    | vermittler-nummer                                                                                                    |
| > Benachrichtigung       Vorgangsbezogener Download: ①         > Benutzer       Beginn der Datenbereitstellung: ①       30.08.20         > Versandsteuerung       E-Mail-Adresse Ansprechpartner: ①       30.08.20         > Anmeldeeinstellungen       Detimierung für Clientsoftware:       BTIX         > Applikationen mit Kontenzugriff       Optimierung für Clientsoftware:       BTIX         > Applikationen mit Kontenzugriff       Offene Lieferungen bis zur Abholungsaufforderung: ①       10         Bei vertrieblichen Fragen wenden Sie sich bitte an einen Ihrer       Offene Lieferungen*:       0         → Ansprechpartner       Offene Lieferungen*:       0                                                                                                    | Info-Service Bereitstellung aktivieren: ①                                                                                                    |
| > Benutzer       Beginn der Datenbereitstellung: ①       30.08.202         > Versandsteuerung       E-Mail-Adresse Ansprechpartner: ①       musterfrau         > Anmeldeeinstellungen       Optimierung für Clientsoftware:       BTIX         > Applikationen mit Kontenzugriff       Tage bis zur Abholungsaufforderung: ①       9         Offene Lieferungen bis zur Abholungsaufforderung: ①       10         Bei vertrieblichen Fragen wenden Sie sich bitte an einen Ihrer       Alteste offene Lieferunge*:       0         > Ansprechpartner       Offene Lieferungen*:       0                                                                                                    | Benachrichtigung Vorgangsbezogener Download: ①                                                                                                    |
| > Versandsteuerung       E-Mail-Adresse Ansprechpartner: ①       musterfrau         > Anmeldeeinstellungen       Optimierung für Clientsoftware:       BTIX         > Applikationen mit Kontenzugriff       Tage bis zur Abholungsaufforderung: ①       9         > Applikationen mit Kontenzugriff       Offene Lieferungen bis zur Abholungsaufforderung: ①       10         Bei vertrieblichen Fragen wenden Sie ich bitte an einen Ihrer       Älteste offene Lieferunge*:       0         * Stand 11.11.2022 00:00:00       "Stand 11.11.2022 00:00:00       10                                                                                                    | Benutzer Beginn der Datenbereitstellung: ① 30.08.2027                                                                                                    |
| > Anmeldeeinstellungen     Optimierung für Clientsoftware:     BTIX       > Applikationen mit Kontenzugriff     Tage bis zur Abholungsaufforderung: ①     9       Offene Lieferungen bis zur Abholungsaufforderung: ①     10       Beivertrieblichen Fragen wenden Sie<br>sich bitte an einen ihrer     Älteste offene Lieferunge*:     31.12.9999       Offene Lieferungen*:     0       *Stand 11.11.2022 00:00:00     *Stand 11.11.2022 00:00:00                                                                                                    | Versandsteuerung<br>E-Mail-Adresse Ansprechpartner: ① musterfrau.                                                                                                    |
| ● BIPRO-Einstellungen       Tage bis zur Abholungsaufforderung: ①       9         > Applikationen mit Kontenzugriff       Tage bis zur Abholungsaufforderung: ①       10         Bei vertrieblichen Fragen wenden Sie sich bitte an einen Ihrer       Alteste offene Lieferungen: ②       31.12.9999         Offene Lieferungen: ③       Offene Lieferungen: ③       0         *Stand 11.11.2022 00:00:00       *Stand 11.11.2022 00:00:00                                                                                                    | Anmeldeeinstellungen<br>Optimierung für Clientsoftware: BTIX                                                                                                    |
| > Applicationer hite Koncelizugini       Offene Lieferungen bis zur Abholungsaufforderung: ①       10         Bei vertrieblichen Fragen wenden Sie sich bitte an einen Ihrer       Älteste offene Lieferunget: ③       31.12.9999         > Ansprechpartner       Offene Lieferungent: ④       0                                                                                                    | BIPRO-Einstellungen Tage bis zur Abholungsaufforderung: (1) 9 9                                                                                                    |
| Bei vertrieblichen Fragen wenden Sie<br>sich bitte an einen Ihrer<br>→ Ansprechpartner Offene Lieferungen*: 0<br>*Stand 11.11.2022 00:00:00                                                                                                    | Offene Lieferungen bis zur Abholungsaufforderung: (1)                                                                                                    |
| Sich Ditte an einen Inrer<br>→ Ansprechpartner Offene Lieferungen*: 0<br>*Stand 11.11.2022 00:00:00                                                                                                    | ei vertrieblichen Fragen wenden Sie Älteste offene Lieferung*: 31.12.9999                                                                                                    |
| "Stand 11.11.2022 00:00:00                                                                                                    | Ansprechpartner Offene Lieferungen*: 0                                                                                                    |
|                                                                                                    | "Stand 11.11.2022 00:00:00                                                                                                    |

Danach klicken Sie auf den Button Übernehmen um die BiPRO-Einstellungen abzuschließen.

Die Dokumente stehen dann normalerweise ab dem nächsten Tag zum Abruf über BiPRO bereit.